# Hızlı Başvuru

# Dokunmatik olmayan ekranlı yazıcı modeli kullanma

Yazıcıyı tanıma

# Dört ok düğmeli kontrol panelini kullanarak kısayol oluşturma

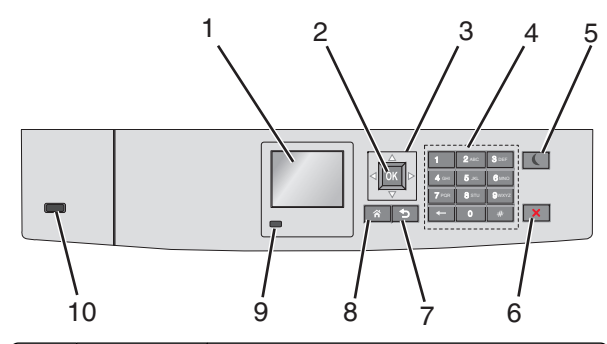

|   | Öğe             | İşlem                                                                                |
|---|-----------------|--------------------------------------------------------------------------------------|
| 1 | Ekran           | Yazıcının durumunu görüntüleyin.<br>Yazıcı kurulumunu ve çalıştırılmasını<br>sağlar. |
| 2 | Seç<br>düğmesi  | Yazıcı ayarlarında yapılan değişiklikleri<br>gönderin.                               |
| 3 | Ok<br>düğmeleri | Yukarı ve aşağı veya sola ve sağa kaydırma<br>yapmak için kullanılır.                |
| 4 | Klavye          | Sayılar, harfler veya simgeler girer.                                                |

|   | Öğe                             | İşlem                                                                                                    |
|---|---------------------------------|----------------------------------------------------------------------------------------------------|
| 5 | Uyku<br>düğmesi                 | <ul> <li>Uyku modunu etkinleştirir.</li> <li>Gösterge ışığı ve Uyku düğmesi durumları aşağıdadır:</li> <li>Uyku moduna girme veya uyanma <ul> <li>Gösterge ışığını yeşil renkte yanar.</li> <li>Uyku Modunda çalıştırma</li> <li>Gösterge ışığını yeşil renkte yanar.</li> <li>Uyku Modunda çalıştırma</li> <li>Gösterge ışığını yeşil renkte yanar.</li> <li>Uyku düğmesinin ışığı sarı yanar.</li> </ul> </li> <li>Hazırda bekleme moduna girme veya uyanma <ul> <li>Gösterge ışığını yeşil renkte yanar.</li> <li>Uyku düğmesinin ışığı sarı yanar.</li> </ul> </li> <li>Hazırda bekleme moduna girme veya uyanma <ul> <li>Gösterge ışığını yeşil renkte yanar.</li> <li>Uyku düğmesinin ışığı sarı yanıp söner.</li> </ul> </li> <li>Hazırda bekleme modunda çalıştırma <ul> <li>Gösterge ışığı yanmaz.</li> <li>Uyku düğmesi saniyenin 1/10'unda sarı renkte yanıp söner ve ardından 1,9 saniye için tamamen söner.</li> </ul> </li> <li>Aşağıdaki eylemler yazıcıyı Uyku modundan uyandırır: <ul> <li>Herhangi bir düğmeye basma</li> <li>Tepsi 1'i açma veya çok amaçlı besleyiciye kağıt yükleme</li> <li>Kapak veya kapı açma</li> <li>Bilgisayardan bir yazdırma işi gönderme</li> <li>Ana güç anahtarıyla Açılışta Sıfırlama gerçekleştirme.</li> <li>USB bağlantı noktasına bir avoit atama</li> </ul> </li> </ul> |
| 6 | Durdur veya<br>İptal<br>düğmesi | Tüm yazıcı faaliyetlerini durdurur.<br>Not: Ekranda Durduruldu<br>görüntülendiğinde bir seçenekler listesi<br>gösterilir.                                                                                                    |
| 7 | Geri<br>düğmesi                 | Önceki ekrana dönün.                                                                                                    |
| 8 | Ana sayfa<br>düğmesi            | Ana ekrana dönün.                                                                                                    |

|    | Öğe                        | İşlem                                                                                                    |
|----|----------------------------|----------------------------------------------------------------------------------------------------|
| 9  | Gösterge<br>ışığı          | Yazıcının durumunu denetleyin.<br>• Kapalı—Yazıcı kapalı.                                                  |
|    |                            | <ul> <li>Yeşil yanıp sönüyor—Yazıcı ısınma,<br/>verileri işleme veya yazdırma<br/>durumundadır.</li> </ul> |
|    |                            | • Sabit yeşil—Yazıcı açık, ama boştadır.                                                                   |
|    |                            | <ul> <li>Kırmızı yanıp sönüyor—Yazıcı<br/>kullanıcı müdahalesi gerektiriyor.</li> </ul>                    |
| 10 | USB<br>bağlantı<br>noktası | Yazıcıya bir flash sürücü bağlayın.                                                                        |

## Kağıt ve özel ortam yükleme

## Kağıt boyutunu ve türünü ayarlama

**1** Yazıcı kontrol panelinden şuraya gidin:

Ayarlar > 0K >Kağıt Menüsü > 0K >Kağıt Boyutu/Türü > 0K

- 2 Doğru kağıt tepsisi veya besleyicisini bulmak için yukarı veya
  - aşağı ok düğmesine ve ardından OK düğmesine basın.
- 3 Kağıt Boyutu seçeneğinin üzerine gitmek için yukarı ya da

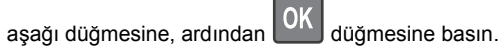

4 Yazıcınızın varsayılan kağıt türünü seçmek için yukarı veya aşağı ok düğmesine, ardından da ayarları değiştirmek için

OK düğmesine basın.

# Standart veya isteğe bağlı 550 sayfalık tepsiye ortam yükleme

Yazıcıda bir standart 550 sayfalık tepsi (Tepsi 1) vardır ve özel ortam tepsisi dahil isteğe bağlı dört adede kadar 550 sayfalık tepsi de olabilir. A6 ve zarflar gibi dar kağıt boyutları için özel ortam tepsisini kullanın. Daha fazla bilgi için, bkz. "İsteğe bağlı 550 sayfalık özel ortam tepsisine ortam yükleme", sayfa 3.

DİKKAT—YARALANMA TEHLİKESİ: Donanımın arızalanma riskini azaltmak için her kağıdı çekmeceye veya tepsiye ayrı ayrı koyun. Diğer tüm çekmeceleri veya tepsileri kullanılmadıkları sürece kapalı tutun.

1 Tepsiyi tamamen dışarı çekin.

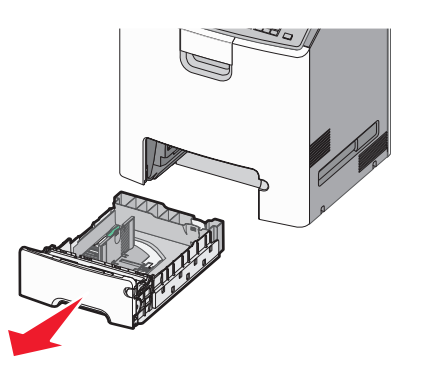

#### Notlar:

- Tepsileri bir iş yazdırılırken veya yazıcı ekranında Meşgul görüntülenirken çıkarmayın. Aksi takdirde kağıt sıkışabilir.
- Standart 550 sayfalık tepsi (Tepsi 1) kağıt boyutunu otomatik olarak algılamaz.

2 Genişlik kılavuzunu sıkıştırıp yüklediğiniz kağıt boyutu için doğru konuma kaydırın.

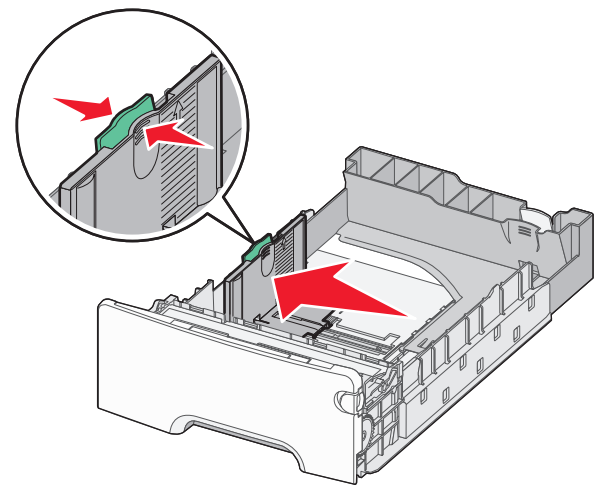

#### Notlar:

- Genişlik ve uzunluk kılavuzunun konumunu belirlemeye yardımcı olması için tepsinin alt kısmındaki kağıt boyut göstergelerini kullanın.
- Genişlik kılavuzunun yanlış yüklenmesi, kağıt sıkışmalarına neden olabilir.

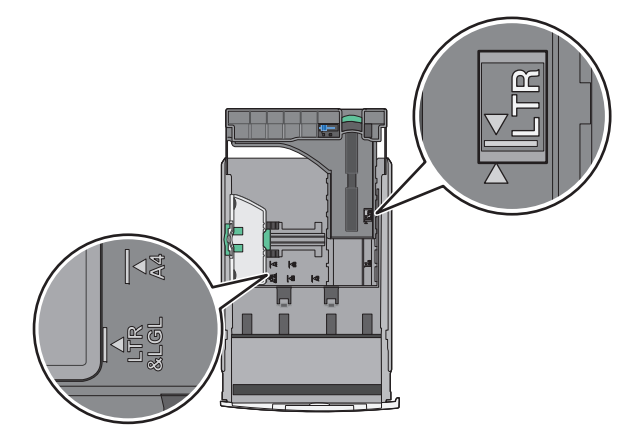

**3** Uzunluk kılavuzunu sıkıştırın ve yüklediğiniz kağıt boyutu için doğru konuma kaydırın.

#### Notlar:

- Letter, legal ve A4 gibi bazı kağıt boyutlarında, kılavuzları sıkıştırın ve yüklediğiniz kağıdın boyuna uygun şekilde arkaya kaydırın.
- Uzunluk kılavuzunun bir kilitlenme mekanizması vardır. Kilidi açmak için, uzunluk kılavuzunun üst kısmındaki düğmeyi sola kaydırın. Kilitlemek için, bir uzunluk seçildiğinde düğmeyi sağa kaydırın.

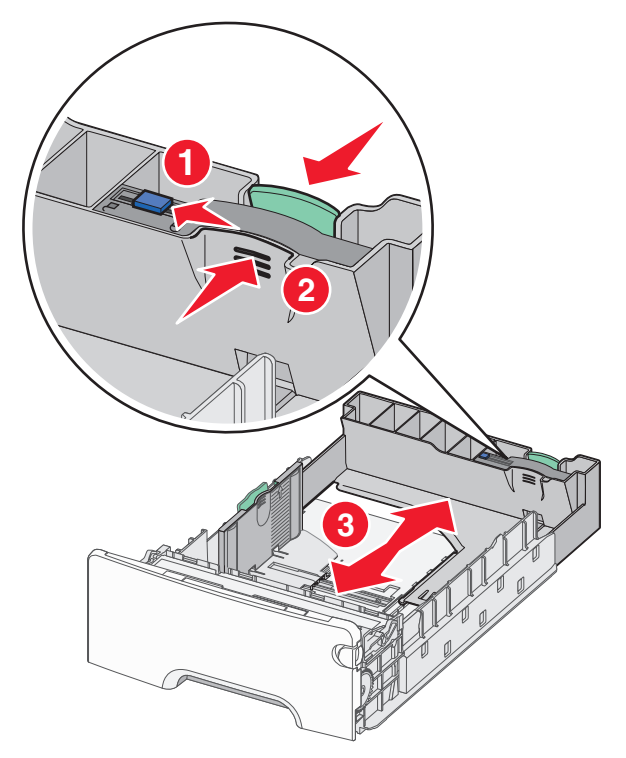

4 Kağıtları ileri geri esnetip gevşetin. Kağıtları katlamayın veya buruşturmayın. Kenarları düz bir yüzeyde düzleştirin.

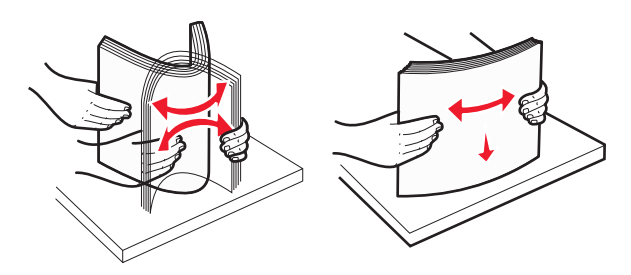

- 5 Kağıt yığınını yazdırma yüzü yukarı bakacak şekilde yükleyin. Notlar:
  - Tek yüze yazdırmak için matbu antetli kağıt yüklerken, anteti tepsinin önüne bakacak şekilde yerleştirin.
  - İki yüze yazdırmak için matbu antetli kağıt yüklerken, anteti tepsinin arkasına bakacak şekilde yerleştirin.

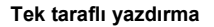

Çift taraflı yazdırma

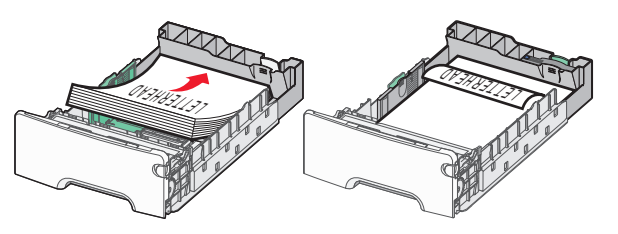

Not: Kağıdın, tepsinin solunda bulunan maksimum kağıt doldurma göstergesini asmadığından emin olun.

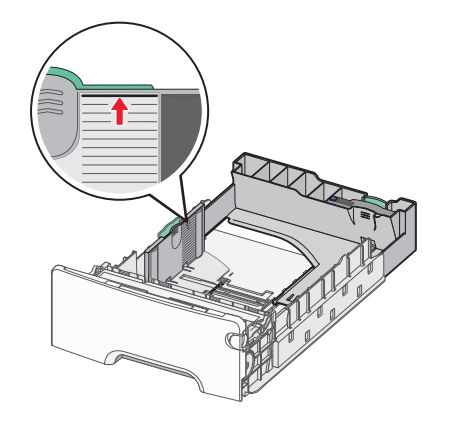

Uyarı—Hasar Tehlikesi: Tepsinin aşırı doldurulması kağıt sıkışmasına ve olası yazıcı hasarına neden olabilir.

6 Tepsiyi takın.

Not: Bazı kağıt boyutlarında, tepsi yazıcının arkasına geçecek şekilde uzayabilir.

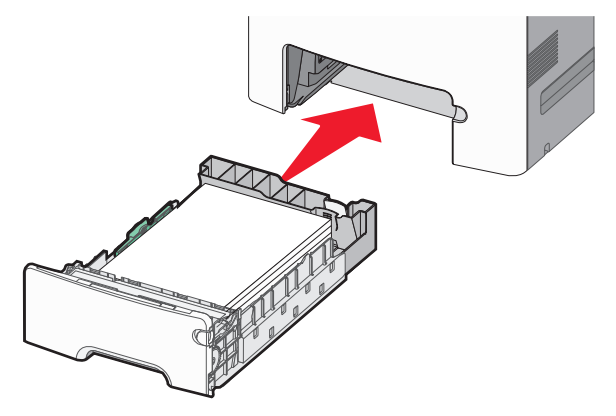

7 Yazıcı kontrol panelinde, yüklediğiniz kağıda göre tepsi için kağıt boyutu ve kağıt türü ayarını doğrulayın.

Not: Yüklenen kağıdın boyutu ve tür ayarları uyuşmazsa kağıt sıkışmaları meydana gelebilir.

## İsteğe bağlı 550 sayfalık özel ortam tepsisine ortam yükleme

İsteğe bağlı 550 sayfalık özel ortam tepsisi (Tepsi 2), diğer tepsilerden farklı olarak zarflar ve A6 gibi dar kağıt boyutlarını da destekler.

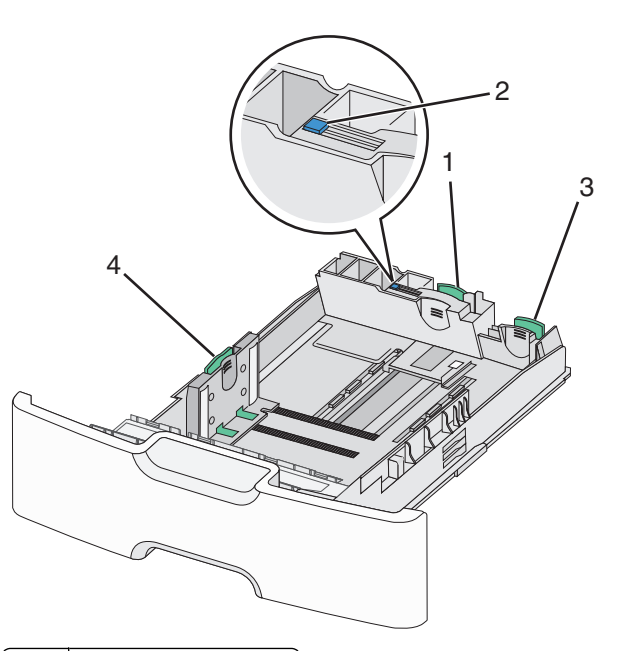

| 1 | Birincil uzunluk kılavuzu |
|---|---------------------------|
| 2 | Uzunluk kılavuzu kilidi   |
| 3 | İkincil uzunluk kılavuzu  |
| 4 | Genişlik kılavuzu         |

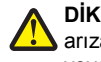

DİKKAT-YARALANMA TEHLİKESİ: Donanımın arızalanma riskini azaltmak için her kağıdı çekmeceye veya tepsiye ayrı ayrı koyun. Diğer tüm tepsileri kullanılmadıkları sürece kapalı tutun.

#### Notlar:

- A6 ve zarflardan daha büyük boyutta kağıt yükleme hakkında bilgi için, bkz. "Standart veya isteğe bağlı 550 sayfalık tepsiye ortam yükleme", sayfa 2.
- Desteklenen kağıt türlerinin eksiksiz bir listesi için, Kullanıcı Kılavuzu'ndaki "Desteklenen kağıt boyutları, türleri ve ağırlıkları" bölümüne bakın.

#### Zarflar ve A6 gibi dar kağıt boyutlarını yükleme

1 Tepsiyi tamamen dışarı çekin.

Not: Tepsileri bir iş yazdırılırken veya ekranda Meşgul görüntülenirken çıkarmayın. Aksi takdirde kağıt sıkışabilir.

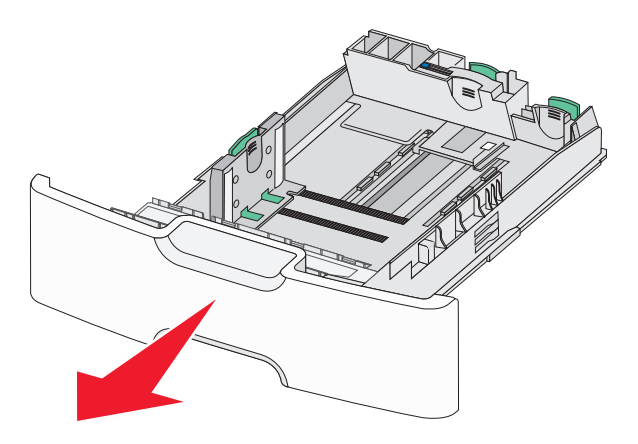

**2** Birincil uzunluk kılavuzunu sıkıştırın ve durana kadar kendinize doğru kaydırın.

#### Notlar:

- Uzunluğun bir kilitlenme mekanizması vardır. Uzunluk kılavuzunun kilidini açmak için, uzunluk kılavuzunun üst kısmındaki düğmeyi sola kaydırın. Kilitlemek için, bir uzunluk seçildiğinde düğmeyi sağa doğru kaydırın.
- İkincil uzunluk kılavuzunu yalnızca birincil uzunluk kılavuzu genişlik kılavuzunun kenarına eriştiğinde kaydırabilirsiniz.

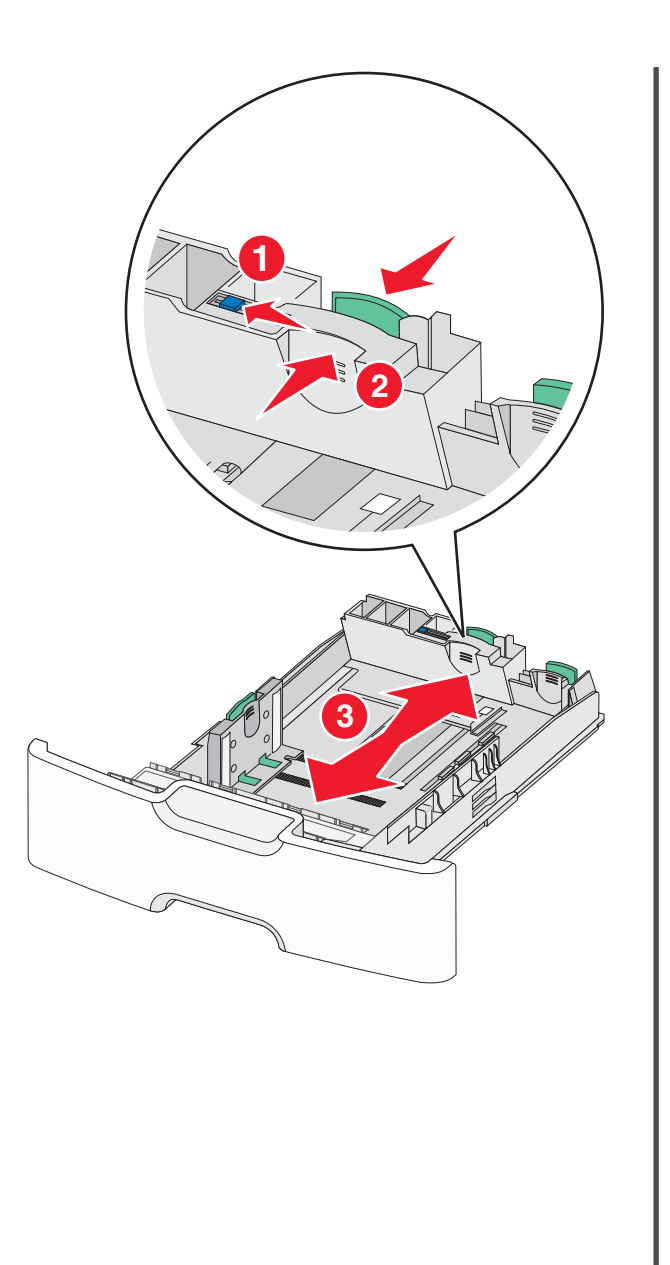

**3** Genişlik kılavuzunu sıkıştırıp yüklediğiniz kağıt boyutu için doğru konuma kaydırın.

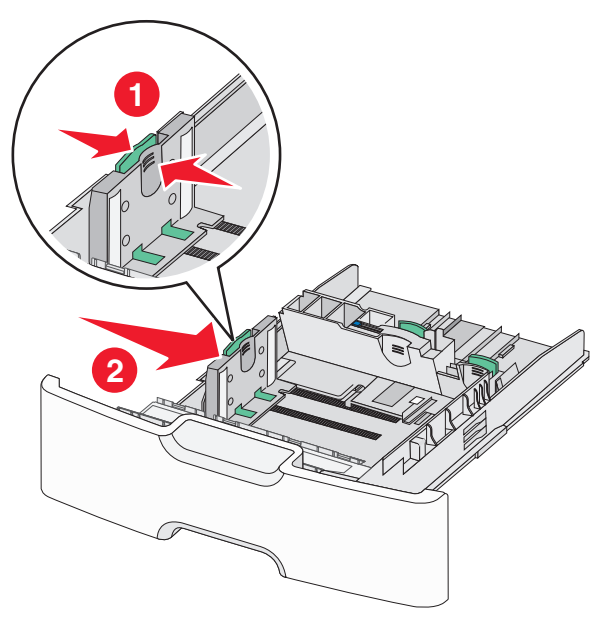

**Not:** Genişlik kılavuzunun konumunu belirlemeye yardımcı olması için tepsinin alt kısmındaki kağıt boyut göstergelerini kullanın.

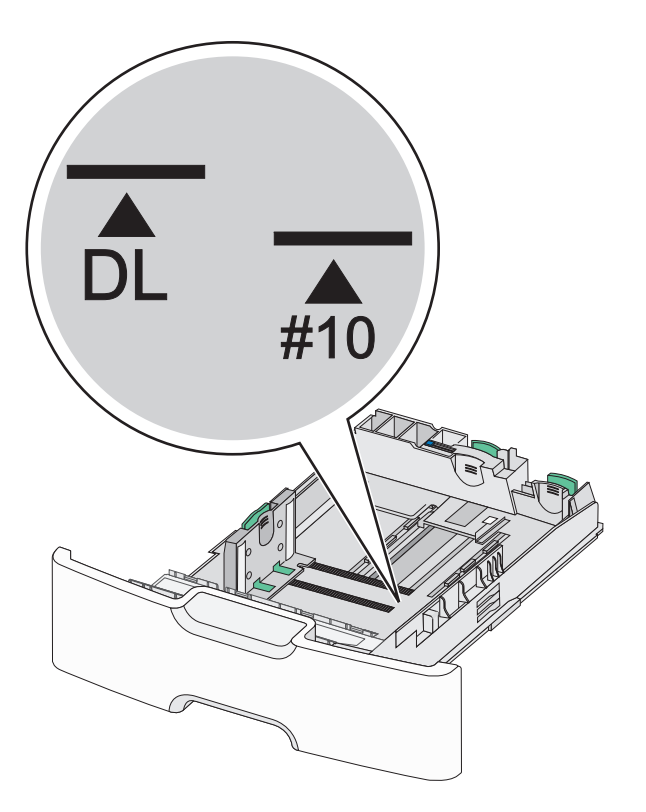

4 İkincil uzunluk kılavuzunu tutup yüklediğiniz kağıt boyutu için doğru konuma kaydırın.

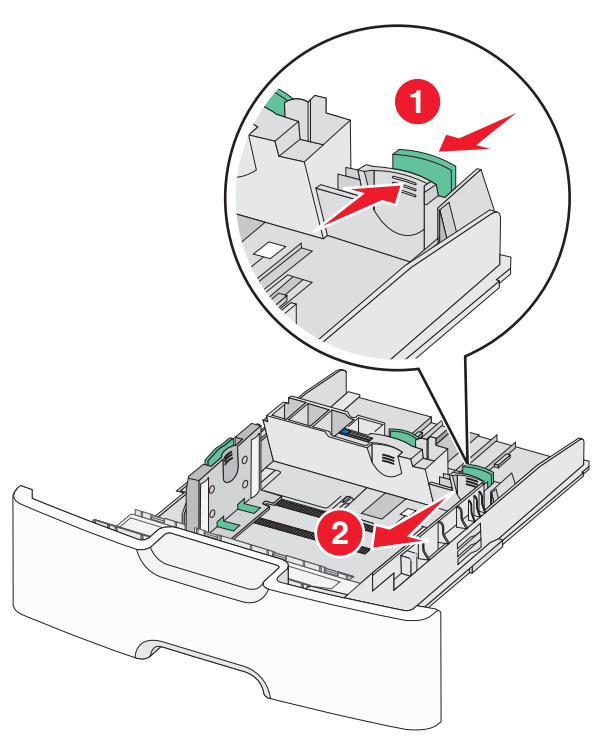

5 Kağıtları ileri geri esnetip gevşetin. Kağıtları katlamayın veya buruşturmayın. Kenarları düz bir yüzeyde düzleştirin.

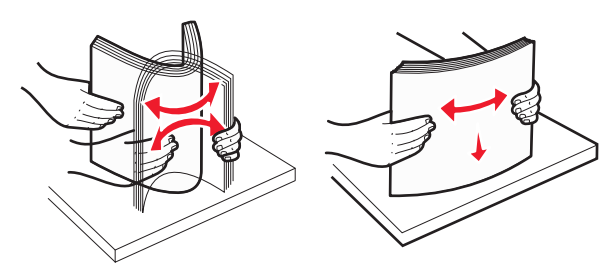

- 6 Kağıt yığınını yazdırma yüzü yukarı bakacak şekilde yükleyin. Notlar:
  - Zarfları pul tarafı yazıcıya ilk girecek şekilde yükleyin.
  - Kağıdın, genişlik kılavuzunun yanında bulunan maksimum kağıt doldurma göstergesini aşmadığından emin olun.

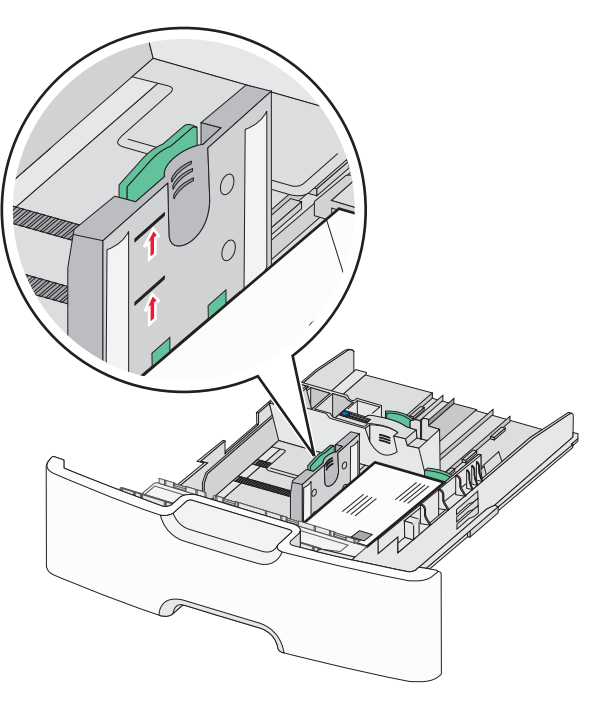

**Uyarı—Hasar Tehlikesi:** Tepsinin aşırı doldurulması kağıt sıkışmasına ve olası yazıcı hasarına neden olabilir.

7 Tepsiyi takın.

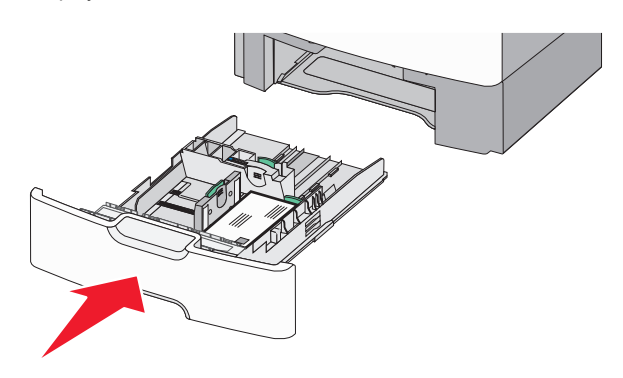

8 Yazıcı kontrol panelinde, yüklediğiniz kağıda göre tepsi için kağıt boyutu ve kağıt türü ayarını doğrulayın.

Not: Legal, letter ve A4 gibi uzun kağıtlar yüklerken ikincil uzunluk kılavuzunu orijinal konumuna geri döndürün. Yerine oturana kadar kılavuzu sıkıştırın ve kaydırın.

# 2000 sayfalık yüksek kapasiteli besleyiciyi yükleme

DİKKAT—YARALANMA TEHLİKESİ: Donanımın arızalanma riskini azaltmak için her kağıdı çekmeceye veya tepsiye ayrı ayrı koyun. Diğer tüm çekmeceleri veya tepsileri kullanılmadıkları sürece kapalı tutun.

- 1 Tepsiyi dışarı doğru çekin.
- 2 Genişlik kılavuzunu yukarı çekip yüklediğiniz kağıt boyutu için doğru konuma kaydırın.

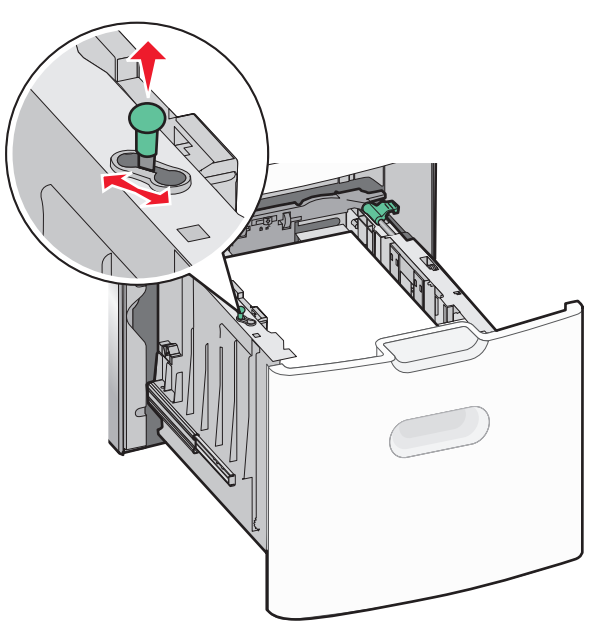

**3** Uzunluk kılavuzunu kilitlemek için sağda uzunluk kılavuzu düğmesine basın.

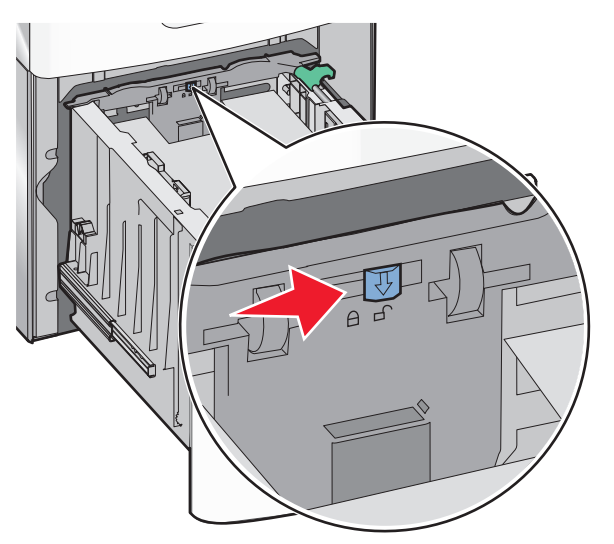

4 Uzunluk kılavuzunu kaldırmak için uzunluk kılavuzu serbest bırakma mandalını itin. Yüklediğiniz kağıt boyutu için kılavuzu doğru konuma kaydırın ve sonra kılavuzu kilitleyin.

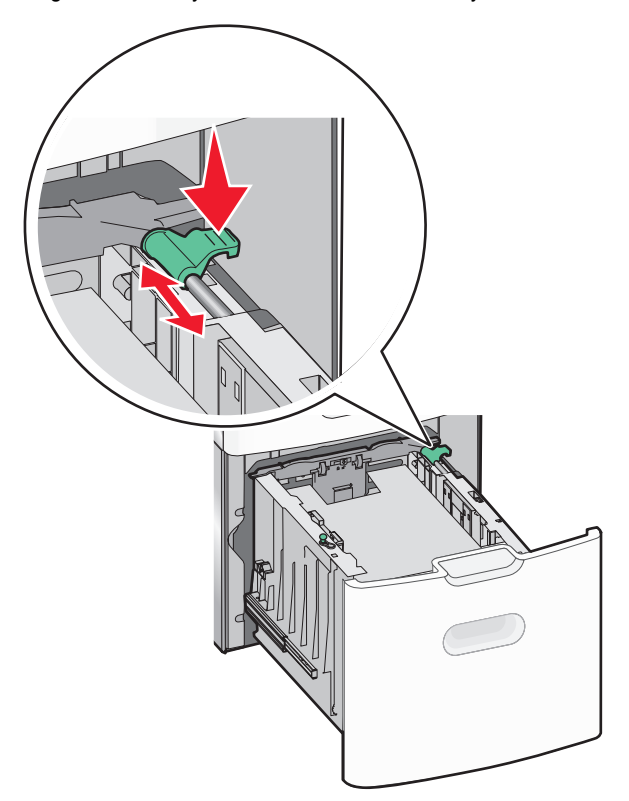

5 Kağıtları ileri geri esnetip gevşetin. Kağıtları katlamayın veya buruşturmayın. Kenarları düz bir yüzeyde düzleştirin.

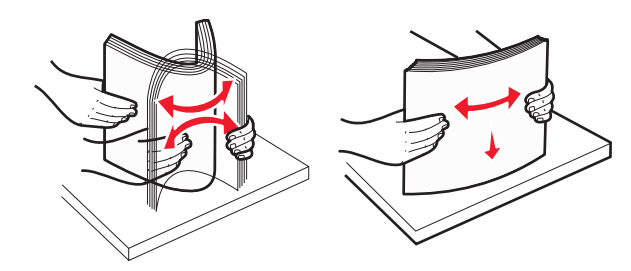

- 6 Kağıt yığınını yerleştirin:
  - Bir tarafa yazdırmak için, yazdırılabilir taraf yukarı baksın
  - İki tarafa yazdırmak için, yazdırılabilir taraf aşağı baksın

#### Tek yüze ve iki yüze yazdırmak için önceden basılmış kağıdın yönü.

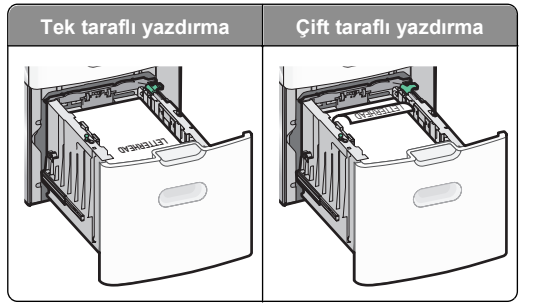

 Kağıdın, tepsinin yanında bulunan maksimum kağıt doldurma göstergesini aşmadığından emin olun.

**Uyarı—Hasar Tehlikesi:** Tepsinin aşırı doldurulması kağıt sıkışmasına ve olası yazıcı hasarına neden olabilir.

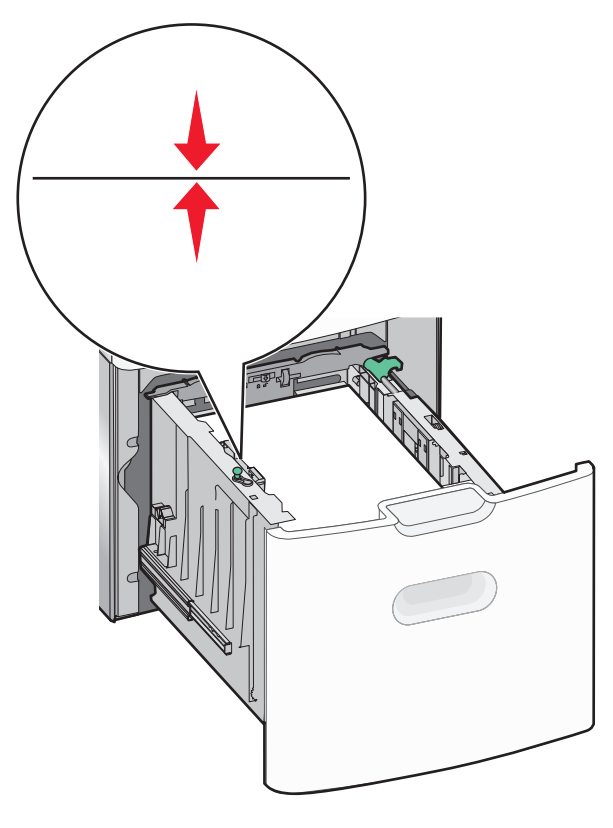

7 Tepsiyi takın.

## Çok amaçlı besleyiciyi yükleme

Çok amaçlı besleyici yaklaşık şu miktarlarda ortam alabilir:

- 100 sayfa, 75-g/m<sup>2</sup> (20-lb) kağıt
- 10 zarf
- 75 asetat

**Not:** Yazıcı çok amaçlı besleyiciden yazdırırken veya yazıcı kontrol paneli gösterge ışığı yanıp sönerken kağıt ya da özel ortam eklemeyin veya çıkarmayın. Aksi takdirde kağıt sıkışabilir.

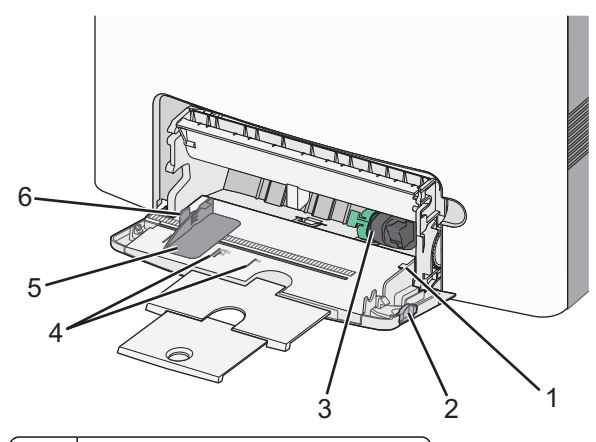

- 1 Maksimum kağıt doldurma göstergesi
- 2 Tepsi açma mandalı
- 3 Kağıt açma kolu
- 4 Göstergedeki kağıt boyutu
- 5 Kağıt genişliği kılavuzu
- 6 Genişlik kılavuzu açma sekmesi

1 Tepsi açma mandalını sola bastırın ve çok amaçlı besleyiciyi aşağı çekin.

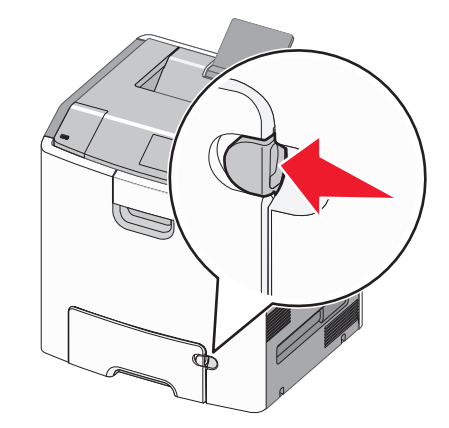

2 Uzatma tepsisini sonuna kadar güç uygulamadan çekerek açın.

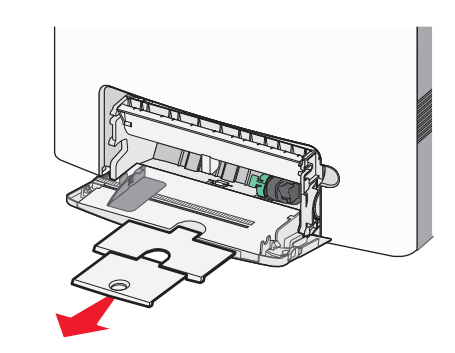

**3** Kağıtları ileri geri esnetip gevşetin. Kağıtları katlamayın veya buruşturmayın. Kenarları düz bir yüzeyde düzleştirin.

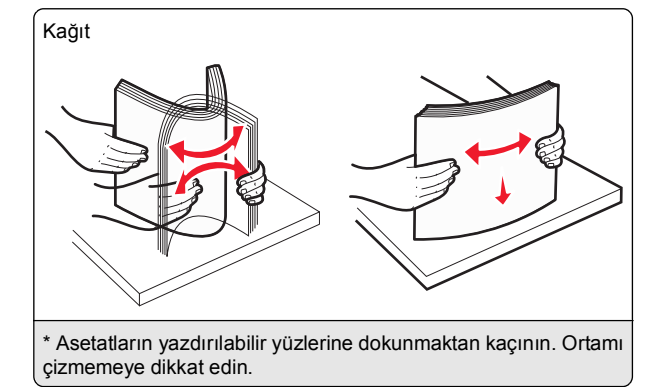

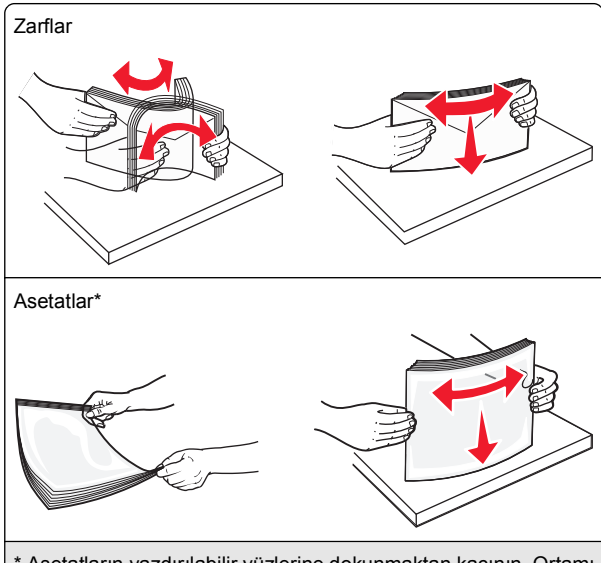

\* Asetatların yazdırılabilir yüzlerine dokunmaktan kaçının. Ortamı çizmemeye dikkat edin.

4 Kağıt veya özel ortam yükleyin. Yığını çok amaçlı besleyicide gidebileceği son noktaya kadar kaydırın.

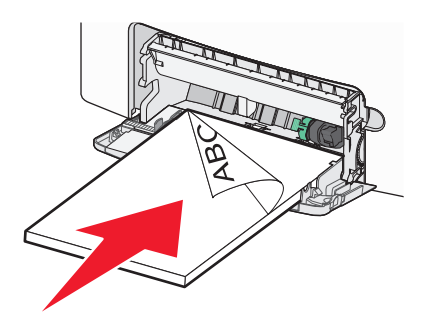

#### Notlar:

- Kağıt veya özel ortamın maksimum kağıt doldurma göstergesini aşmadığından emin olun.
- Bir seferde yalnızca bir kağıt veya özel ortam boyutu veya türü yükleyin.
- Kağıt veya özel ortam çok amaçlı besleyicide düz bir şekilde durmalı ve sıkıştırılmamalıdır.
- Kağıt ve özel ortam, çok amaçlı tepsinin çok ilerisine itilirse, çıkarmak için kağıt açma koluna bastırın.
- Zarfları kapakları sağ tarafta olacak ve pul kenarı yazıcıya ilk girecek şekilde yükleyin.

**Uyarı—Hasar Tehlikesi:** Asla pullu, çıtçıtlı, kopçalı, pencereli, astarlı veya kendiliğinden yapışan yapışkanlı kağıtları kullanmayın. Bu zarflar yazıcıya ciddi bir şekilde zarar verebilir.

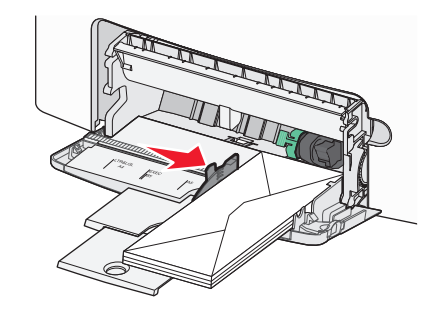

## Tepsileri bağlantılandırma ve bağlantılarını kaldırma

## Tepsi bağlantılarını kaldırma

1 Bir Web tarayıcısı açın ve adres alanına yazıcının IP adresini yazın.

#### Notlar:

- Ağ/Raporlar sayfasındaki TCP/IP bölümünde bulunan yazıcı IP adresine bakın. IP adresi, 123.123.123.123 gibi nokta işareti ile ayrılan dört rakam dizisinden oluşur.
- Bir proxy sunucu kullanıyorsanız, Web sayfasını doğru yüklemek için bir süreliğine devre dışı bırakın.
- 2 Ayarlar > Kağıt Menüsü öğesini tıklatın.
- 3 Tepsinin kağıt boyutu ve türü ayarlarını başka bir tepsiyle eşleşmeyecek şekilde değiştirin ve sonra Gönder'i tıklatın.

**Uyarı—Hasar Tehlikesi:** Tepsiye yüklemem kağıt yazıcıya atanan kağıt türü adıyla eşleşmesi gerekir. Isıtıcının sıcaklığı belirtilen kağıt türüne göre değişir. Ayarlar düzgün yapılandırılmazsa yazdırma sorunları oluşabilir.

## Tepsileri bağlantılandırma

1 Bir Web tarayıcısı açın ve adres alanına yazıcının IP adresini yazın.

#### Notlar:

- Ağ/Raporlar sayfasındaki TCP/IP bölümünde bulunan yazıcı IP adresine bakın. IP adresi, 123.123.123.123 gibi nokta işareti ile ayrılan dört rakam dizisinden oluşur.
- Bir proxy sunucu kullanıyorsanız, Web sayfasını doğru yüklemek için bir süreliğine devre dışı bırakın.
- 2 Ayarlar > Kağıt Menüsü öğesini tıklatın.
- 3 Tepsinin kağıt boyutu ve türü ayarlarını başka bir tepsiyle eşleşecek şekilde değiştirin ve sonra **Gönder**'i tıklatın.

## Yazdırma

## Belge yazdırma

## Belge yazdırma

- 1 Yazıcı kontrol panelindeki Kağıt menüsünden, kağıt türü ve boyutunu yüklenen kağıtla eşleşecek şekilde ayarlayın.
- 2 Yazdırma işini gönderin:

#### Windows kullanıcıları için

- a Bir belge açıkken, Dosya >Yazdır öğelerini tıklatın.
- b Sırasıyla Özellikler, Tercihler, Seçenekler veya Kurulum öğelerini tıklatın.
- c Gerekirse, ayarları değiştirin.
- d Tamam >Yazdır öğelerini tıklatın.

#### Macintosh kullanıcıları için

- a Gerekirse Sayfa Ayarları iletişim kutusundaki ayarları özelleştirin:
  - 1 Belge açıkken, Dosya >Sayfa Ayarları'nı seçin.
  - 2 Bir kağıt boyutu seçin veya yüklenen kağıda uygun özel bir boyut oluşturun.
  - 3 Tamam düğmesini tıklatın.
- **b** Gerekirse Sayfa Ayarları iletişim kutusundaki ayarları özelleştirin:
  - Belge açıkken, Dosya >Yazdır öğelerini seçin. Gerekiyorsa, daha fazla seçenek için açıklama üçgenine tıklatın.
  - 2 Gerekirse Yazdır iletişim kutusundan ve açılır menülerden ayarları değiştirin.

**Not:** Belirli bir kağıt türüne yazdırmak için, kağıt türü ayarını yüklenen kağıtla aynı olacak şekilde değiştirin veya doğru tepsi ya da besleyiciyi seçin.

3 Yazdır öğesini tıklatın.

### Siyah beyaz yazdırma

Yazıcı kontrol panelinden şuraya gidin:

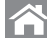

Avarlar >Ayarlar >Yazdırma Ayarları >Kalite

Menüsü >Yazdırma Modu >Yalnızca Siyah >

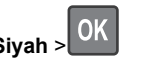

## Toner koyuluğunu ayarlama

1 Bir Web tarayıcısı açın ve adres alanına yazıcının IP adresini yazın.

Notlar:

- Ağ/Raporlar sayfasındaki TCP/IP bölümünde bulunan yazıcı IP adresine bakın. IP adresi, 123.123.123.123 gibi nokta işareti ile ayrılan dört rakam dizisinden oluşur.
- Bir proxy sunucu kullanıyorsanız, Web sayfasını doğru yüklemek için bir süreliğine devre dışı bırakın.
- 2 Ayarlar >Yazdırma Ayarları >Kalite Menüsü >Toner Koyuluğu seceneğini tıklatın.
- **3** Toner koyuluğu ayarını yapın.
- 4 Gönder'i tıklatın.

## Maks Hız ve Maks Verimi Kullanma

Maks Hız ve Maks Verim ayarları daha yüksek yazdırma hızı ve daha yüksek toner verimi arasında seçim yapmanızı sağlar. Maks Verim varsayılan fabrika ayarıdır.

- Maksimum Hız—Bu, vazıcı sürücüsünde vapılan avara bağlı olarak siyah beyaz veya renkli yazdırmanızı sağlar. Yazıcı sürücüsünde Yalnızca Siyah secilmediği takdirde yazıcı renkli vazdırır.
- Maks Verim—Bu, her sayfada bulunan renk iceriğine göre siyahtan renkliye geçmeyi sağlar. Sayfaların içeriği karma ise sık renk modu değiştirme daha yavaş yazdırmaya neden olabilir.

#### Katıştırılmış Web Sunucusu'nu kullanma

1 Bir Web tarayıcısı açın ve adres alanına yazıcının IP adresini yazın.

#### Notlar:

- Ağ/Raporlar sayfasındaki TCP/IP bölümünde bulunan vazıcı IP adresine bakın. IP adresi, 123.123.123.123 gibi nokta isareti ile ayrılan dört rakam dizisinden oluşur.
- Bir proxy sunucu kullanıyorsanız, Web sayfasını doğru yüklemek için bir süreliğine devre dışı bırakın.
- 2 Ayarlar >Yazdırma Ayarları >Kurulum Menüsü'nü tıklatın.
- 3 Yazıcı Kullanımı listesinden, Maks Hız veya Maks Verim öğesini seçin.
- 4 Gönder'i tıklatın.

#### Yazıcının kontrol panelini kullanma

1 Yazıcı kontrol panelinden şuraya gidin:

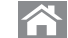

>Ayarlar >Ayarlar >Yazdırma Ayarları >Kurulum Menüsü

2 Yazıcı Kullanımı listesinden, Maks Hız veya Maks Verim öğesini secin.

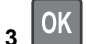

düămesine basın.

## Bir flash sürücüden yazdırma

### Bir flash sürücüden yazdırma

#### Notlar:

- Şifrelenmiş bir PDF dosyasını yazdırmadan önce, yazıcının kontrol panelinden dosya parolasını girmeniz istenir.
- Yazdırma izniniz olmayan dosyaları yazdıramazsınız.
- 1 USB bağlantı noktasına bir flash sürücü takın.

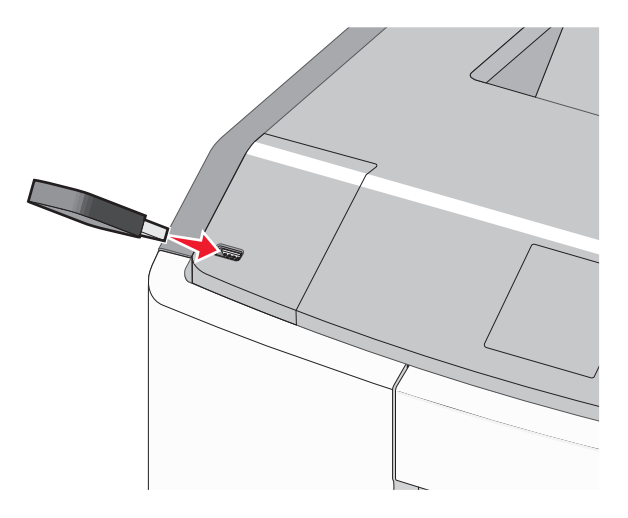

#### Notlar:

- Flash sürücü takıldığında ana ekranda ve bekletilen işler simgesinde bir flash sürücü simgesi görüntülenir.
- Flash sürücüyü yazıcı müdahale gerektirirken, örneğin bir kağıt sıkışması durumunda taktığınız takdirde, yazıcı flash sürücüsünü yoksayar.
- Flash sürücüyü yazıcı başka yazdırma işlerini işlerken taktığınız takdirde, Meşgul mesajı görüntülenir. Bu yazdırma işleri işlendikten sonra, flash sürücüdeki belgeleri yazdırabilmek için bekletilen işler listesine bakmanız gerekebilir.

Uyarı—Hasar Tehlikesi: Bellek cihazından yazdırırken, okurken ya da bellek cihazına yazarken USB kablosuna, ağ baŭdastiricisina, konektörlere, bellek cihazina va da yazıcıda belirtilen diğer alanlara dokunmayın. Veri kaybı olusabilir.

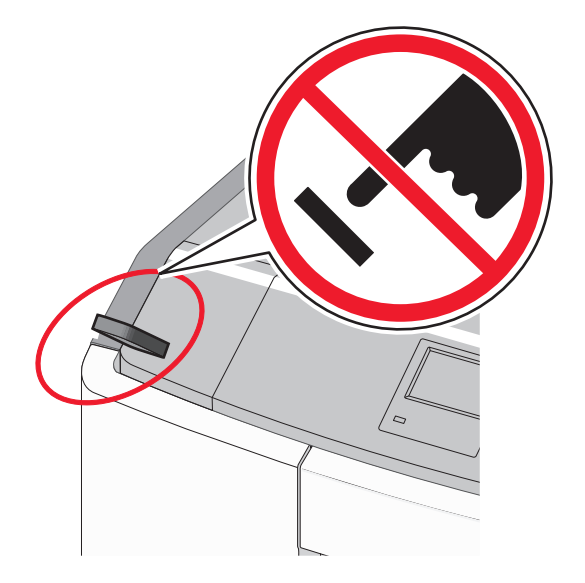

- 2 Yazıcının kontrol panelinden, yazdırmak istediğiniz belgeyi seçin.
- 3 Yazdırılacak kopya sayısını belirlemek için sol veya sağ ok

düğmesine, ardından düğmesine basın. Notlar:

- Belgenin yazdırılması tamamlanana kadar flash sürücüyü USB portundan çıkarmayın.
- Başlangıç USB menüsü ekranından çıktıktan sonra flash sürücüyü yazıcıda bıraktığınız takdirde, flash sürücüdeki dosyaları bekletilen işler olarak hala yazdırabilirsiniz.

## Desteklenen flash sürücüleri ve dosya türleri

| Flash sürücü                                                                                                    | Dosya türü                                                                                                    |
|----------------------------------------------------------------------------------------------------|----------------------------------------------------------------------------------------------------|
| <ul> <li>Lexar JumpDrive 2.0 Pro (256 MB, 512 MB veya 1 GB boyutlarında)</li> <li>SanDisk Cruzer Mini (256 MB, 512 MB veya 1 G boyutlarında)</li> <li>Notlar:</li> <li>Yüksek-Hızlı USB flash sürücüler tam-hız standardını desteklemelidir. Yalnızca USB düşük-hız yeteneklerini destekleyen aygıtlar desteklenmez.</li> <li>USB flash sürücüler Dosya Ayırma Tabloları (FAT) sistemini desteklemelidir. Yeni Teknoloji Dosya Sistemi (NTFS) veya başka bir dosya sistemi ile biçimlendirilen aygıtlar desteklenmez.</li> </ul> | Belgeler:<br>• .pdf<br>• .xps<br>Görüntüler:<br>• .dcx<br>• .gif<br>• .JPEG veya .jpg<br>• .bmp<br>• .pcx<br>• .TIFF veya .tif<br>• .png<br>• .fls |

## Yazdırma işini iptal etme

Yazıcı kontrol panelinden bir yazdırma işini iptal etme

Yazıcı kontrol panelinden şuraya gidin:

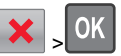

Fla

#### Bilgisayardan bir yazdırma işi iptal etme

#### Windows kullanıcıları için

1 Yazıcılar klasörünü açın:

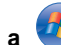

🕗 düğmesini tıklatın veya **Başlat** düğmesini tıklatın ve sonra Çalıştır öğesini tıklatın.

- **b** Arama Başlat veya Çalıştır iletişim kutusuna **control** printers yazın.
- c Enter tuşuna basın veya Tamam düğmesini tıklatın.
- 2 Yazıcı simgesini çift tıklatın.
- 3 İptal etmek istediğiniz yazdırma işini seçin.
- 4 Klavyede Sil tuşuna basın.

#### Macintosh kullanıcıları için

Mac OS X 10.5 veya daha yeni bir sürümünde:

- 1 Apple menüsünden Sistem Tercihleri >Yazdır & Faksla >Yazdırma Kuyruğunu Aç öğesini seçin.
- 2 Yazıcı penceresinden, iptal etmek istediğiniz yazdırma işini secin.
- 3 Pencerenin üst kısmındaki simge çubuğundan. Sil simgesine tıklayın.

Mac OS X sürüm 10.4'te:

- **1** Finder'dan şuraya gidin:
  - Git >Uygulamalar >Yardımcı Programlar
- 2 Baskı Merkezi veya Yazıcı Kurulumu Yardımcı Programı uygulamasını çift tıklatın.
- 3 Yazıcı simgesini çift tıklatın.
- 4 Yazıcı penceresinden, iptal etmek istediğiniz yazdırma işini seçin.
- 5 Pencerenin üst kısmındaki simge çubuğundan Sil öğesini tiklatin.

# Dokunmatik ekranlı yazıcı modeli kullanma

## Yazıcıyı tanıma

# Dokunmatik ekranlı yazıcı kontrol panelini kullanma

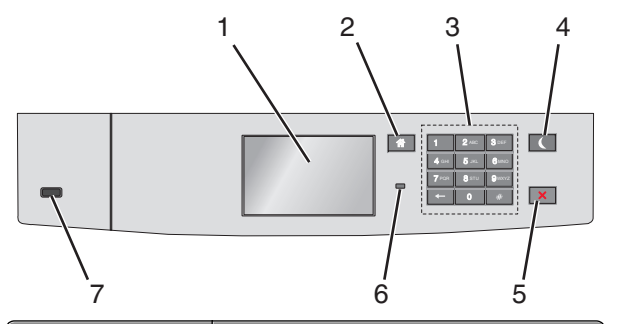

| Öğe |                      | İşlem                                                                           |
|-----|----------------------|---------------------------------------------------------------------------------|
| 1   | Ekran                | Yazıcının durumunu gösterir<br>Yazıcı kurulumunu ve çalıştırılmasını<br>sağlar. |
| 2   | Ana sayfa<br>düğmesi | Ana ekrana dönün.                                                               |
| 3   | Klavye               | Sayılar, rakamlar veya simgeler girin.                                          |

| Öğe |                         | İşlem                                                                                                    |
|-----|-------------------------|----------------------------------------------------------------------------------------------------|
| 4   | Uyku<br>düğmesi         | <ul> <li>Uyku modunu etkinleştirir.</li> <li>Gösterge ışığı ve Uyku düğmesi durumları aşağıdadır:</li> <li>Uyku moduna girme veya uyanma <ul> <li>Gösterge ışığını yeşil renkte yanar.</li> <li>Uyku Modunda çalıştırma</li> <li>Gösterge ışığını yeşil renkte yanar.</li> <li>Uyku Modunda çalıştırma</li> <li>Gösterge ışığını yeşil renkte yanar.</li> <li>Uyku düğmesinin ışığı sarı yanar.</li> </ul> </li> <li>Hazırda bekleme moduna girme veya uyanma <ul> <li>Gösterge ışığını yeşil renkte yanar.</li> <li>Hazırda bekleme moduna girme veya uyanma</li> <li>Gösterge ışığını yeşil renkte yanar.</li> <li>Uyku düğmesinin ışığı sarı yanıp söner.</li> </ul> </li> <li>Hazırda bekleme modunda çalıştırma <ul> <li>Gösterge ışığı yanmaz.</li> <li>Uyku düğmesi saniyenin 1/10'unda sarı renkte yanıp söner ve ardından 1,9 saniye için tamamen söner.</li> </ul> </li> <li>Aşağıdaki eylemler yazıcıyı Uyku modundan uyandırır:</li> <li>Ekrana dokunma veya düğmelere basma.</li> <li>Tepsi 1'i açma veya çok amaçlı besleyiciye kağıt yükleme</li> <li>Kapak veya kapı açma</li> <li>Bilgisayardan bir yazdırma işi gönderme</li> <li>Ana güç anahtarıyla Açılışta Sıfırlama gerçekleştirme.</li> <li>USB bağlantı noktasına bir aygıt atama</li> </ul> |
| 5   | Durdur/İptal<br>düğmesi | Tüm yazıcı faaliyetlerini durdurur.<br><b>Not:</b> Ekranda <b>Durduruldu</b><br>görüntülendiğinde bir seçenekler listesi<br>gösterilir.                                                                                                    |
| 6   | Gösterge<br>ışığı       | <ul> <li>Yazıcının durumunu denetleyin.</li> <li>Kapalı—Yazıcı kapalı.</li> <li>Yeşil yanıp sönüyor—Yazıcı ısınma, verileri işleme veya yazdırma durumundadır.</li> <li>Sabit yeşil—Yazıcı açık, ama boştadır.</li> <li>Kırmızı yanıp sönüyor—Yazıcı kullanıcı müdahalesi gerektiriyor.</li> </ul>                                                                                                    |

| Öğe |                         | İşlem                               |
|-----|-------------------------|-------------------------------------|
| 7   | USB bağlantı<br>noktası | Yazıcıya bir flash sürücü bağlayın. |

## Ana ekranı anlama

Yazıcı açılıp temel ekran gösterildiğinde, ana ekran olarak anılır. Bir eylemi başlatmak için ana ekran düğmelerini ve simgelerini kullanın.

**Not:** Ana ekranınız, simgeleriniz ve düğmeleriniz ana ekran özelleştirme ayarlarınıza, yönetim ayarlarınıza ve etkin katıştırılmış çözümlerinize bağlı olarak değişebilir.

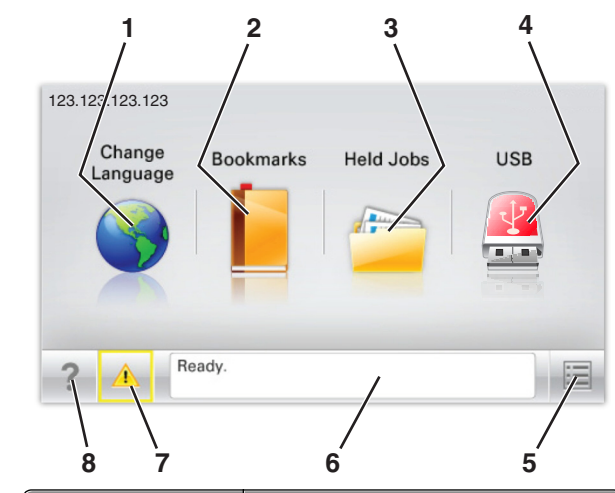

| Düğme |                                    | İşlem                                                                                                    |
|-------|------------------------------------|----------------------------------------------------------------------------------------------------|
| 1     | Dil Değiştirme                     | Yazıcının ana dilini değiştirin.                                                                                                    |
| 2     | Yer İmleri                         | Yer imleri (URL'ler) kümesi oluşturun,<br>düzenleyin ve klasör ve dosya<br>bağlantıları ağaç görünümüne kaydedin.                                                                                             |
|       |                                    | Not: Ağaç görünümü, Formlar ve Sık<br>Kullanılanlar'da oluşturulan yer imlerini<br>içermez ve ağaçtakiler Formlar ve Sık<br>Kullanılanlar içinden kullanılamaz.                                               |
| 3     | Bekletilen İşler                   | Bekletilen tüm geçerli işleri görüntüleyin.                                                                                                    |
| 4     | USB veya USB<br>Parmak<br>Sürücüsü | Flaş sürücüden fotoğraf ve belgeleri<br>görüntüleyin, seçin veya yazdırın.<br><b>Not:</b> Bu simge sadece yazıcıya bir<br>bellek kartı ya da flash sürücü takılıyken<br>ana ekrana döndüğünüzde görüntülenir. |

| Düğme |                           | İşlem                                                                                                    |
|-------|---------------------------|----------------------------------------------------------------------------------------------------|
| 5     | Menüler                   | Yazıcı menülerine erişin:<br><b>Not:</b> Bu menüler yalnızca yazıcı Hazır<br>durumundayken kullanılabilir.                                                                                                    |
| 6     | Durum mesaj<br>çubuğu     | <ul> <li>Hazır veya Meşgul gibi geçerli yazıcı<br/>durumunu gösterir.</li> <li>Isıtıcı yok veya Kartuş Az gibi yazıcı<br/>durumlarını gösterir.</li> <li>Müdahale mesajlarını ve bunların<br/>nasıl temizleneceğini gösterir.</li> </ul> |
| 7     | Durum/Sarf<br>Malzemeleri | <ul> <li>İşleme devam etmek için yazıcı<br/>müdahaleye gerek duyduğunda,<br/>uyarı veya hata mesajı gösterir.</li> <li>Nasıl silineceği gibi mesaj hakkında<br/>daha fazla bilgi almak için mesajlar<br/>ekranına erişin.</li> </ul>     |
| 8     | İpuçları                  | Bağlama duyarlı yardım bilgilerini<br>görüntüleyin.                                                                                                    |

#### Bu, ayrıca ana ekranda da görünür:

| Düğme                 | İşlem                                    |
|-----------------------|------------------------------------------|
| Bekletilen İşleri Ara | Geçerli olarak bekletilen işleri arayın. |

## Özellikler

| Özellik                | Açıklama                                                                                                 |
|------------------------|----------------------------------------------------------------------------------------------------|
| Katılım mesajı uyarısı | Bir katılım mesajı bir işlevi etkiliyorsa, bu<br>simge görünür ve kırmızı gösterge ışığı<br>yanıp söner. |
| Uyarı                  | Bir hata durumu oluşursa, bu simge<br>görünür.                                                           |

| Özellik                                       | Açıklama                                                                                                    |
|-----------------------------------------------|----------------------------------------------------------------------------------------------------|
| Yazıcı IP adresi<br>Örnek:<br>123.123.123.123 | Ağ yazıcınızın IP adresi, ana ekranın sol<br>üst köşesinde bulunur ve noktalarla<br>ayrılan dört rakam dizisi olarak görünür.<br>Katıştırılmış Web Sunucusu'na erişirken<br>IP adresini kullanabilirsiniz, böylece<br>fiziksel olarak yazıcının yanında<br>olmasanız da yazıcı ayarlarını<br>görüntüleyebilir ve uzaktan<br>yapılandırabilirsiniz. |

## Dokunmatik düğmeleri kullanma

**Not:** Ana ekranınız, simgeleriniz ve düğmeleriniz ana ekran özelleştirme ayarlarınıza, yönetim ayarlarınıza ve etkin katıştırılmış çözümlerinize bağlı olarak değişebilir.

## Örnek dokunmatik ekran

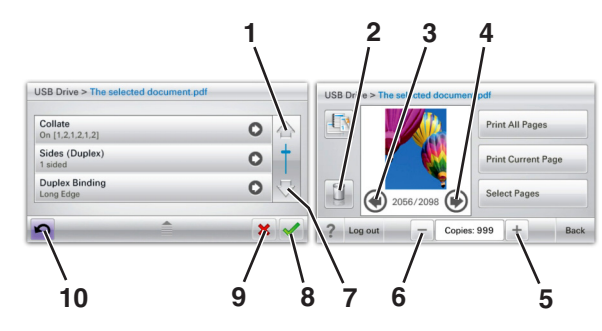

|   | Düğme       | İşlem                     |  |
|---|-------------|---------------------------|--|
| 1 | Yukarı ok   | Yukarı kaydırır.          |  |
| 2 | Klasörü sil | Seçtiğiniz dosyayı siler. |  |
|   |             |                           |  |

|    | Düğme                | İşlem                                                                                                    |
|----|----------------------|----------------------------------------------------------------------------------------------------|
| 3  | Sol ok               | Sola kaydırır.                                                                                                    |
| 4  | Sağ ok               | Sağa kaydırır.                                                                                                    |
| 5  | Sağ kaydırma artırma | Artan sırada başka bir değere<br>geçiş yapar.                                                                                  |
| 6  | Sol kaydırma azaltma | Azalan sırada başka bir değere<br>geçiş yapar.                                                                                 |
| 7  | Aşağı ok             | Aşağı kaydırır.                                                                                                    |
| 8  | Kabul                | Bir ayarı kaydeder.                                                                                                    |
| 9  | İptal                | <ul> <li>Bir eylemi veya seçimi iptal<br/>eder.</li> <li>Bir ekranı iptal eder ve bir<br/>önceki ekrana geri döner.</li> </ul> |
| 10 | Geri                 | Bir önceki ekrana geri gider.                                                                                                  |

# Ana ekran uygulamalarını ayarlama ve kullanma

Notlar:

- Ana ekranınız, simgeleriniz ve düğmeleriniz ana ekran özelleştirme ayarlarınıza, yönetim ayarlarınıza ve etkin katıştırılmış uygulamalarınıza bağlı olarak değişebilir. Bazı uygulamalar yalnızca belirli yazıcı modellerinde desteklenir.
- Satın alınabilecek ek teknik destek seçenekleri olabilir. Daha fazla bilgi için, www.lexmark.com adresini ziyaret edin. Veya, satın aldığınız yer ile irtibata geçin.

## Katıştırılmış Web Sunucusu'na Erişme

Katıştırılmış Web Sunucusu, yazıcının yanında olmadığınızda bile yazıcı ayarlarını uzaktan görüntülemenizi ve yapılandırmanızı sağlayan yazıcı Web sayfasıdır.

- 1 Yazıcının IP adresini alma:
  - Yazıcı kontrol paneli ana ekranından
  - Ağ/Bağlantı Noktaları menüsünde TCP/IPbölümünden
  - Bir ağ kurulum sayfası veya menü ayarları sayfası yazdırarak ve sonra bilgiyi **TCP/IP** bölümünde bularak

**Not:** IP adresi, **123.123.123** gibi nokta işareti ile ayrılan dört rakam dizisinden oluşur.

2 Bir Web tarayıcısı açın ve adres alanına yazıcının IP adresini yazın.

Katıştırılmış Web Sunucusu sayfası görüntülenir.

# Ana ekranda simgeleri gösterme veya gizleme

1 Bir Web tarayıcısı açın ve adres alanına yazıcının IP adresini yazın.

**Not:** Yazıcı IP adresini yazıcının kontrol paneli ana ekranında görüntüleyin. IP adresleri, 123,123,123,123 gibi nokta işareti ile ayrılan dört rakam dizisinden oluşur.

2 Ayarlar > Genel Ayarlar > Ana ekran özelleştirmesi'ni tıklatın.

Temel yazıcı işlevlerinin bir listesi görünür.

**3** Yazıcı ana ekranında görünmesini istediğiniz simgeleri belirlemek için onay kutularını seçin.

Not: Temizlenmiş onay kutusu öğeleri gizlidir.

4 Submit (İlet) düğmesini tıklatın.

## Ana ekran uygulamalarını etkinleştirme

Yazıcınız önceden yüklenmiş ana ekran uygulamalarıyla birlikte verilir. Bu uygulamaları kullanmadan önce Katıştırılmış Web Sunucusunu kullanarak bu uygulamaları etkinleştirip kurun. Katıştırılmış Web Sunucusuna erişim hakkında daha fazla bilgi için bkz. "Katıştırılmış Web Sunucusu'na Erişme", sayfa 13.

Ana ekran uygulamalarını yapılandırma ve kullanma hakkında daha fazla bilgi için, **http://support.lexmark.com** adresinde Lexmark web sitesini ziyaret edin.

## Arka Plan ve Boşta Ekranı'nı kullanma

| Simge | Açıklama                                                                                           |
|-------|----------------------------------------------------------------------------------------------------|
|       | Uygulama, yazıcı ana ekranınızın arka<br>planını ve boşta ekranını özelleştirmenize<br>izin verir. |

1 Ana ekrandan, şuraya gidin:

Arka Planı Değiştir > kullanılacak arka planı seçin

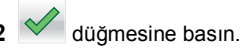

## Formlar ve Sık Kullanılanlar'ı Ayarlama

| Simge | Açıklama                                                                                                    |
|-------|----------------------------------------------------------------------------------------------------|
|       | Uygulama, sık kullanılan çevrimiçi formları<br>doğrudan ana ekrandan hemen bulup<br>yazdırmanızı sağlayarak iş sürecini<br>basitleştirmenize ve kolaylaştırmanıza<br>yardımcı olur.                                                                                                    |
|       | Not: Yazıcının, yer iminin depolandığı ağ<br>klasörüne, FTP sitesine veya Web<br>sitesine erişim izni olması gerekir. Yer<br>iminin depolandığı bilgisayardan,<br>bilgisayarın en azından <i>okuma</i> erişimi<br>olmasına izin vermek için paylaşım,<br>güvenlik ve güvenlik duvarı ayarlarını<br>kullanın. Yardım için, işletim sisteminizle<br>birlikte verilen belgelere de<br>başvurabilirsiniz. |

1 Bir Web tarayıcısı açın ve adres alanına yazıcının IP adresini yazın.

**Not:** Yazıcı IP adresini yazıcının kontrol paneli ana ekranında görüntüleyin. IP adresleri, 123,123,123,123 gibi nokta işareti ile ayrılan dört rakam dizisinden oluşur.

- 2 Ayarlar > Aygıt Çözümleri > Çözümler (eSF) > Formlar ve Sık Kullanılanlar'ı tıklatın.
- 3 Yer imlerini tanımlayıp ayarları özelleştirin.
- 4 Uygula'yı tıklatın.

Uygulamayı kullanmak için ana ekranda **Formlar ve Sık Kullanılanlar** seçeneğine dokunup form kategorilerinde dolaşabileceğiniz gibi form numarasına, adına veya açıklamasına göre de form arayabilirsiniz.

## Ekonomik Ayarlar'ı anlama

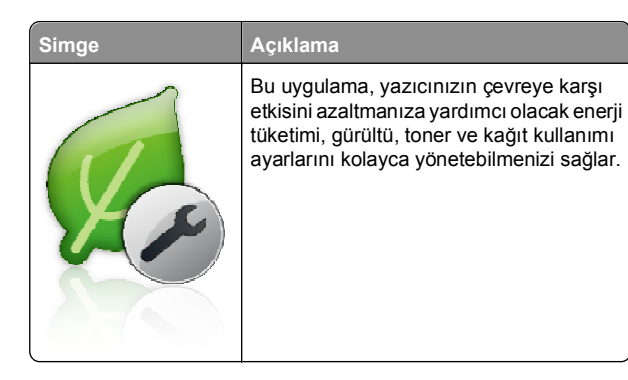

## Showroom'u anlama

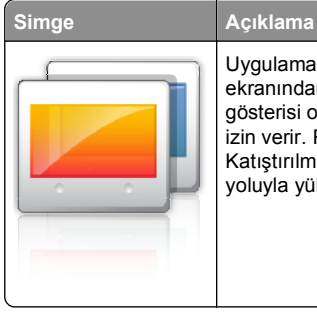

Uygulama, yazıcınızın dokunmatik ekranından özelleştirilmiş bir slayt gösterisi olusturmanıza görüntülemenize izin verir. Resimleri flaş sürücüden veya Katıştırılmış Web Sunucusundan yazıcı voluyla yükleyebilirsiniz.

## Uzak Operatör Paneli'ni Kurma

Bu uygulama yazıcı kontrol panelini bilgisayar ekranında gösterir ve yazıcının yanında olmasanız bile yazıcı kontrol paneliyle etkilesim kurmanızı sağlar. Bilgisayarınızın ekranından yazıcı durumunu görebilir, bekletilen yazdırma işlerini serbest bırakabilir, ver imleri oluşturabilir ve bilgişayarın başındayken normal olarak yapabildiğiniz yazdırmayla ilgili diğer görevleri vapabilirsiniz.

1 Bir Web taravıcısı acın ve adres alanına vazıcının IP adresini vazın.

Not: Yazıcı IP adresini vazıcının kontrol paneli ana ekranında görüntüleyin. IP adresleri, 123,123.123,123 gibi nokta isareti ile avrılan dört rakam dizisinden oluşur.

- 2 Ayarlar > Aygıt Çözümleri > Çözümler (eSF) > Uzak Operatör Paneli'ni tıklatın.
- 3 Etkin onay kutusunu seçip ayarları özelleştirin.

#### 4 Uygula'yı tıklatın.

Uygulamayı kullanmak için Katıştırılmış Web Sunucusundan Uygulamalar > Uzak Operatör Paneli > VNC Uygulamasını Başlat'ı tıklatın.

## Yapılandırmayı gönderme veya alma

Yapılandırma ayarlarını metin dosyasına gönderip, ayarları diğer yazıcılara uygulamak için bunu alabilirsiniz.

#### Yapılandırmavı dosvava gönderme

1 Bir Web tarayıcısı açın ve adres alanına yazıcının IP adresini vazın.

Not: Yazıcı IP adresini yazıcının kontrol paneli ana ekranında görüntülevin. IP adresleri. 123.123.123.123 gibi nokta işareti ile ayrılan dört rakam dizisinden oluşur.

- 2 Ayarlar veya Yapılandırma öğesini tıklatın.
- 3 Aygıt Cözümleri > Cözümler (eSF) veya Yerleşik Cözümler'i tıklatın.
- 4 Kurulu Cözümler sekmesinde, yapılandırmak istediğiniz uygulamanın adını tıklatın.
- 5 Yapılandır > Gönder'i tıklatın.
- 6 Yapılandırma dosyasını kaydetmek için bilgisayar ekranındaki yönergeleri uygulayın ve sonra benzersiz bir dosya adı yazın veya varsayılan adı kullanın.

Not: JVM Bellek Dolu hatası oluşursa, yapılandırma dosyası kaydedilene kadar gönderme islemini tekrar edin.

#### Yapılandırmavı dosvadan alma

1 Bir Web tarayıcısı açın ve adres alanına yazıcının IP adresini vazın.

Not: Yazıcı IP adresini vazıcının kontrol paneli ana ekranında görüntüleyin. IP adresleri, 123,123.123,123 gibi nokta isareti ile avrılan dört rakam dizisinden oluşur.

- 2 Ayarlar veya Yapılandırma öğesini tıklatın.
- 3 Aygıt Cözümleri > Cözümler (eSF) veya Yerleşik Cözümler'i tıklatın.
- 4 Kurulu Cözümler sekmesinde, yapılandırmak istediğiniz uygulamanın adını tıklatın.
- 5 Yapılandır > Al öğesini tıklatın.

6 Daha önce yapılandırılmış yazıcıdan verilen kaydedilmiş yapılandırma dosyasına gidip yükleyin veya önizlemesini aörüntülevin.

Not: Zaman aşımı oluşursa ve boş bir ekran görünürse, Web tarayıcısını yenileyip Uygula'yı tıklatın.

## Kağıt ve özel ortam yükleme

## Kağıt boyutunu ve türünü ayarlama

Ana ekrandan suraya gidin:

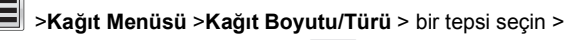

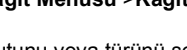

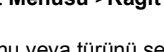

## kağıt boyutunu yeva türünü secin >

## Universal kağıt ayarlarını yapılandırma

Universal kağıt boyutu yazıcı menülerinde bulunmayan kağıt boyutlarına yazdırmanızı sağlayan kullanıcı-tanımlı bir ayardır.

#### Notlar:

- Desteklenen en küçük Universal boyut 76,2 x 127 mm (3 x 5 inc) olup yalnızca çok amaçlı tepsiye yüklenir.
- Desteklenen en büyük Universal boyutu, 215,9 x 1219,2 mm (8,5 x 48 inc) olup sadece cok amaçlı tepsiye yüklenebilir.
- 1 Ana ekrandan, surava gidin:

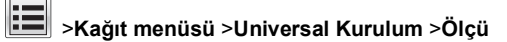

birimleri > ölçü birimini seçin >

- 2 Dikey Genişliği veya Dikey Yüksekliği düğmesine dokunun.
- 3 Genisliği ve boyutu seçin ve ardından 🧡 düğmesine dokunun.

# Standart veya isteğe bağlı 550 sayfalık tepsiye ortam yükleme

Yazıcıda bir standart 550 sayfalık tepsi (Tepsi 1) vardır ve özel ortam tepsisi dahil isteğe bağlı dört adede kadar 550 sayfalık tepsi de olabilir. A6 ve zarflar gibi dar kağıt boyutları için özel ortam tepsisini kullanın. Daha fazla bilgi için, bkz. "İsteğe bağlı 550 sayfalık özel ortam tepsisine ortam yükleme", sayfa 16.

DİKKAT—YARALANMA TEHLİKESİ: Donanımın arızalanma riskini azaltmak için her kağıdı çekmeceye veya tepsiye ayrı ayrı koyun. Diğer tüm tepsileri kullanılmadıkları sürece kapalı tutun.

1 Tepsiyi tamamen dışarı çekin.

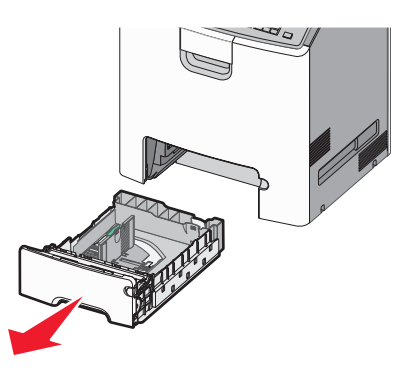

#### Notlar:

- Tepsileri bir iş yazdırılırken veya ekranda Meşgul görüntülenirken çıkarmayın. Aksi takdirde kağıt sıkışabilir.
- Standart 550 sayfalık tepsi (Tepsi 1) kağıt boyutunu otomatik olarak algılamaz.

2 Genişlik kılavuzunu sıkıştırıp yüklediğiniz kağıt boyutu için doğru konuma kaydırın.

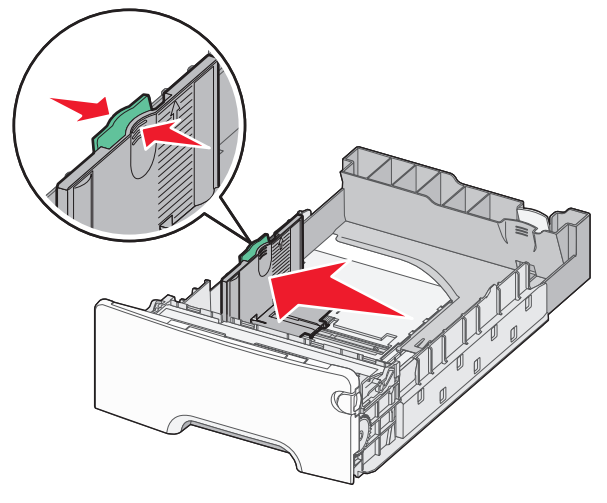

#### Notlar:

- Genişlik ve uzunluk kılavuzunun konumunu belirlemeye yardımcı olması için tepsinin alt kısmındaki kağıt boyut göstergelerini kullanın.
- Genişlik kılavuzunun yanlış yüklenmesi, kağıt sıkışmalarına neden olabilir.

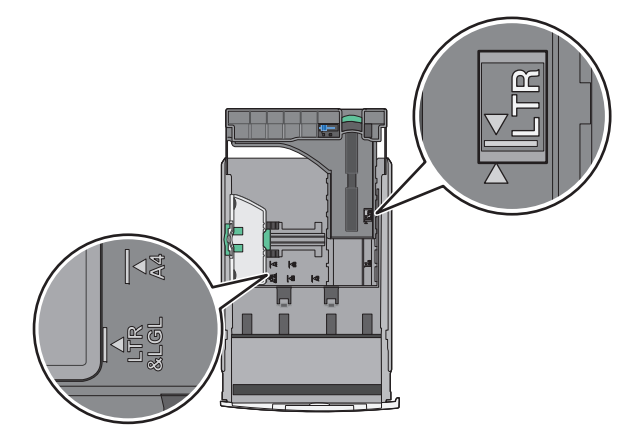

**3** Uzunluk kılavuzunu sıkıştırın ve yüklediğiniz kağıt boyutu için doğru konuma kaydırın.

#### Notlar:

- Letter, legal ve A4 gibi bazı kağıt boyutlarında, kılavuzları sıkıştırın ve yüklediğiniz kağıdın boyuna uygun şekilde arkaya kaydırın.
- Uzunluk kılavuzunun bir kilitlenme mekanizması vardır. Kilidi açmak için, uzunluk kılavuzunun üst kısmındaki düğmeyi sola kaydırın. Kilitlemek için, bir uzunluk seçildiğinde düğmeyi sağa kaydırın.

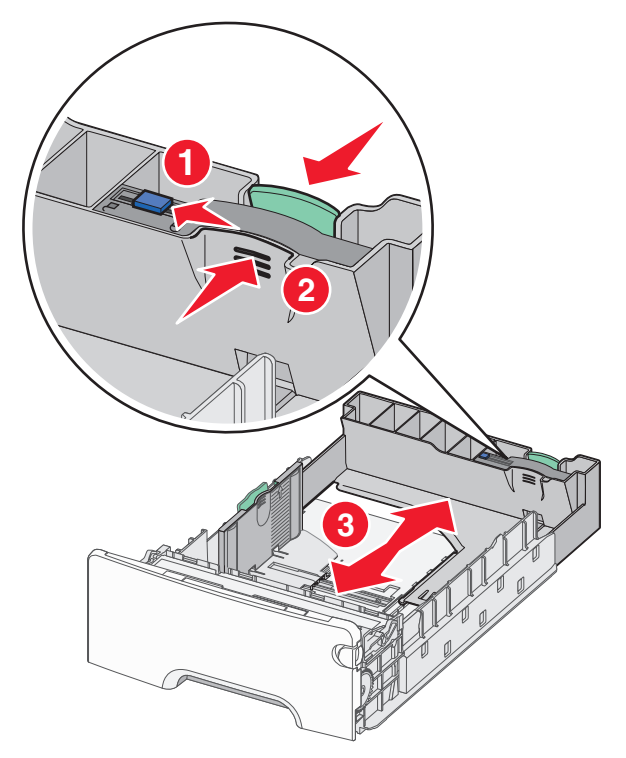

4 Kağıtları ileri geri esnetip gevşetin. Kağıtları katlamayın veya buruşturmayın. Kenarları düz bir yüzeyde düzleştirin.

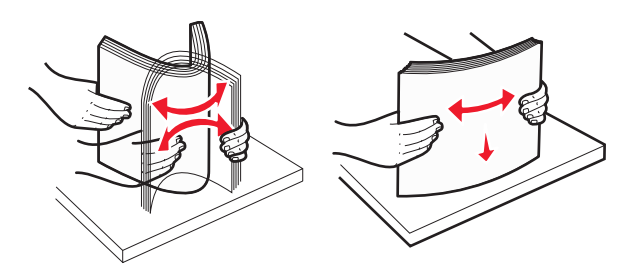

5 Kağıt yığınını önerilen yazdırma yüzü yukarı bakacak şekilde tepsinin arkasına doğru yükleyin.

Notlar:

- Tek yüze yazdırmak için matbu antetli kağıt yüklerken, anteti tepsinin önüne bakacak şekilde yerleştirin.
- İki yüze yazdırmak için matbu antetli kağıt yüklerken, anteti tepsinin arkasına bakacak şekilde yerleştirin.

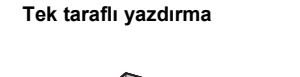

Önlü arkalı (İki yüze) yazdırma

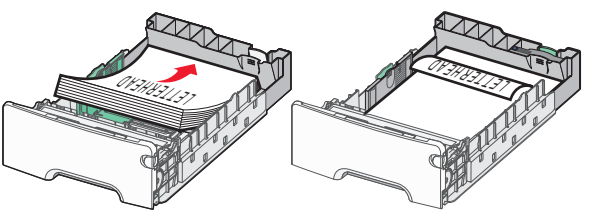

**Not:** Kağıdın, tepsinin solunda bulunan maksimum kağıt doldurma göstergesini aşmadığından emin olun.

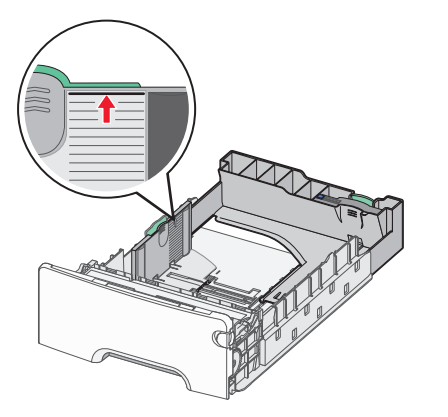

**Uyarı—Hasar Tehlikesi:** Tepsinin aşırı doldurulması kağıt sıkışmasına ve olası yazıcı hasarına neden olabilir.

6 Tepsiyi takın.

Not: Bazı kağıt boyutlarında, tepsi yazıcının arkasına geçecek şekilde uzayabilir.

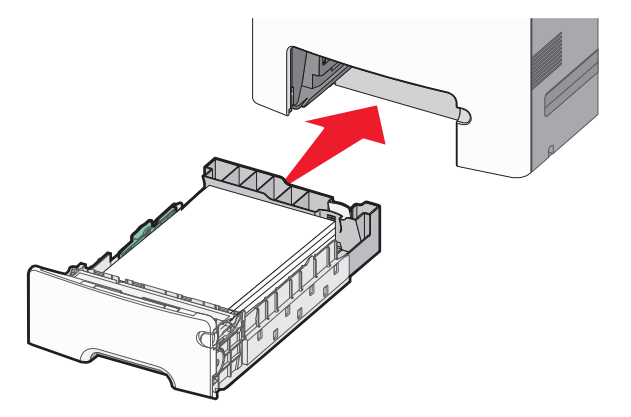

7 Yazıcı kontrol panelinde, yüklediğiniz kağıda göre tepsi için kağıt boyutu ve kağıt türü ayarını doğrulayın.

# İsteğe bağlı 550 sayfalık özel ortam tepsisine ortam yükleme

İsteğe bağlı 550 sayfalık özel ortam tepsisi (Tepsi 2), zarflar ve A6 gibi dar kağıt boyutlarını destekler.

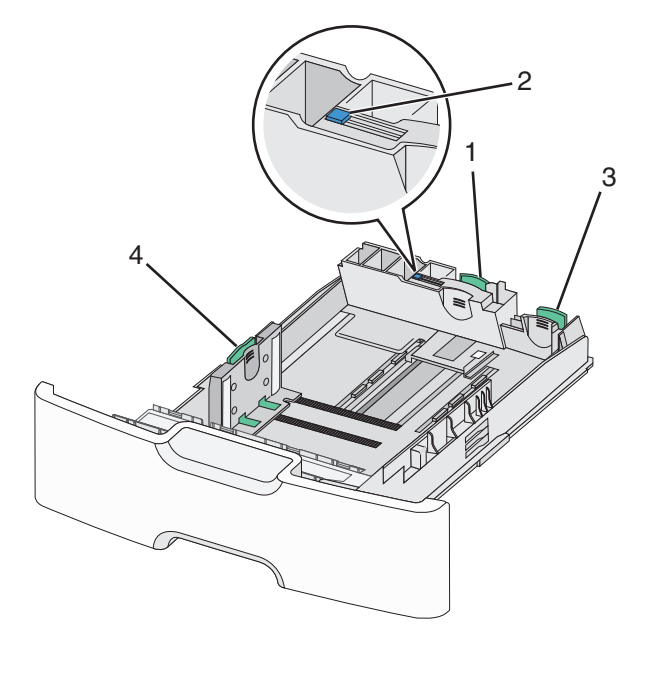

| 1 | Birincil uzunluk kılavuzu |
|---|---------------------------|
| 2 | Uzunluk kılavuzu kilidi   |
| 3 | İkincil uzunluk kılavuzu  |
| 4 | Genişlik kılavuzu         |

DİKKAT—YARALANMA TEHLİKESİ: Donanımın arızalanma riskini azaltmak için her kağıdı çekmeceye veya tepsiye ayrı ayrı koyun. Diğer tüm tepsileri kullanılmadıkları sürece kapalı tutun.

#### Notlar:

- A6 ve zarflardan daha büyük boyutta kağıt yükleme hakkında bilgi için, bkz. "Standart veya isteğe bağlı 550 sayfalık tepsiye ortam yükleme", sayfa 15.
- Desteklenen kağıt türlerinin eksiksiz bir listesi için, Kullanıcı Kılavuzu'ndaki "Desteklenen kağıt boyutları, türleri ve ağırlıkları" bölümüne bakın.

#### Zarflar ve A6 gibi dar kağıt boyutlarını yükleme

**1** Tepsiyi tamamen dışarı çekin.

**Not:** Tepsileri bir iş yazdırılırken veya ekranda **Meşgul** görüntülenirken çıkarmayın. Aksi takdirde kağıt sıkışabilir.

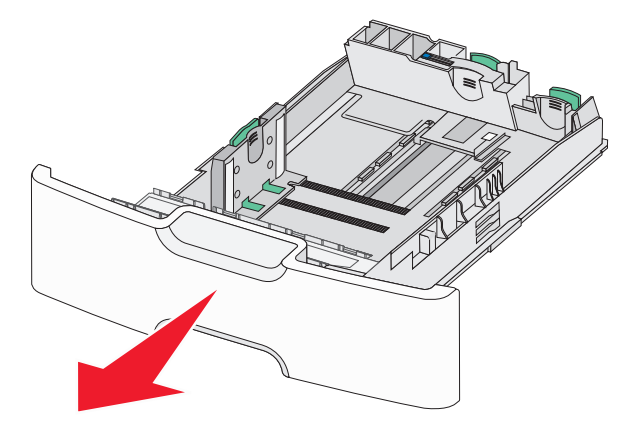

**2** Birincil uzunluk kılavuzunu sıkıştırın ve durana kadar kendinize doğru kaydırın.

#### Notlar:

- Uzunluğun bir kilitlenme mekanizması vardır. Uzunluk kılavuzunun kilidini açmak için, uzunluk kılavuzunun üst kısmındaki düğmeyi sola kaydırın. Kilitlemek için, bir uzunluk seçildiğinde düğmeyi sağa doğru kaydırın.
- İkincil uzunluk kılavuzunu yalnızca birincil uzunluk kılavuzu genişlik kılavuzunun kenarına eriştiğinde kaydırabilirsiniz.

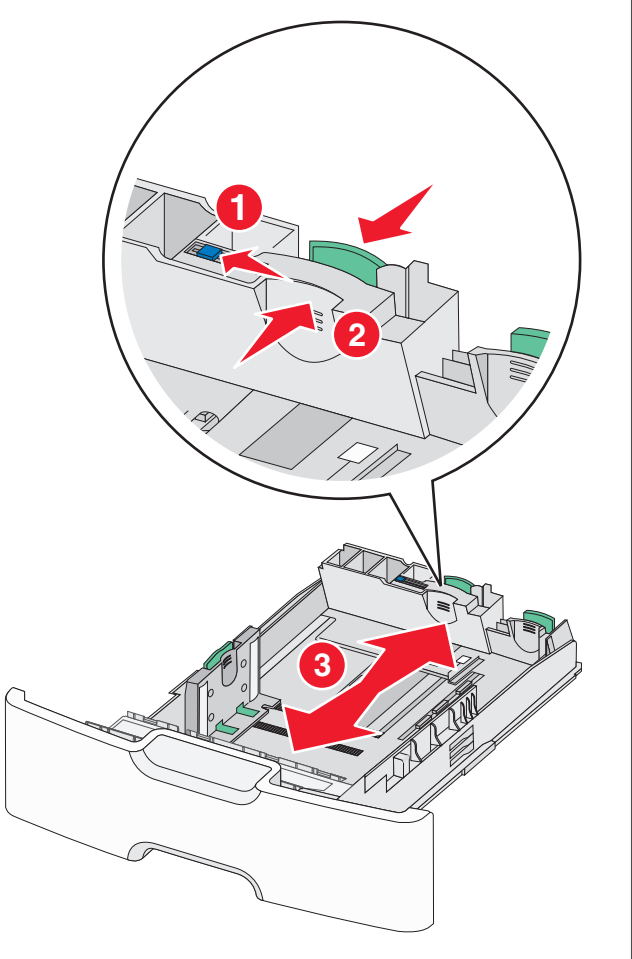

3 Genişlik kılavuzunu sıkıştırıp yüklediğiniz kağıt boyutu için doğru konuma kaydırın.

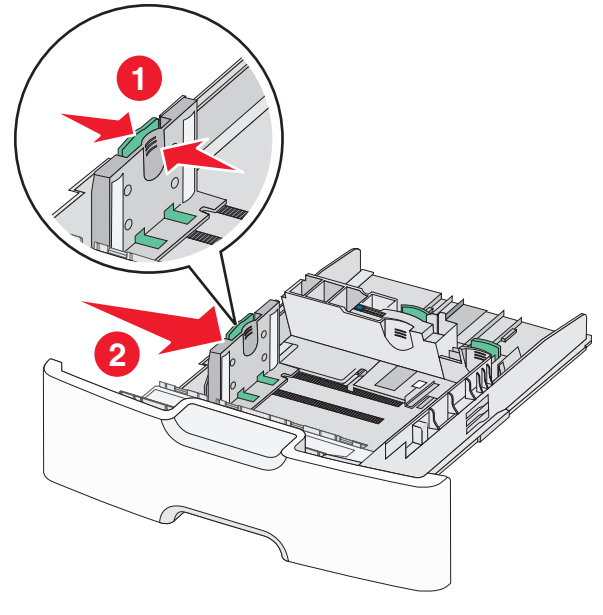

**Not:** Genişlik kılavuzunun konumunu belirlemeye yardımcı olması için tepsinin alt kısmındaki kağıt boyut göstergelerini kullanın.

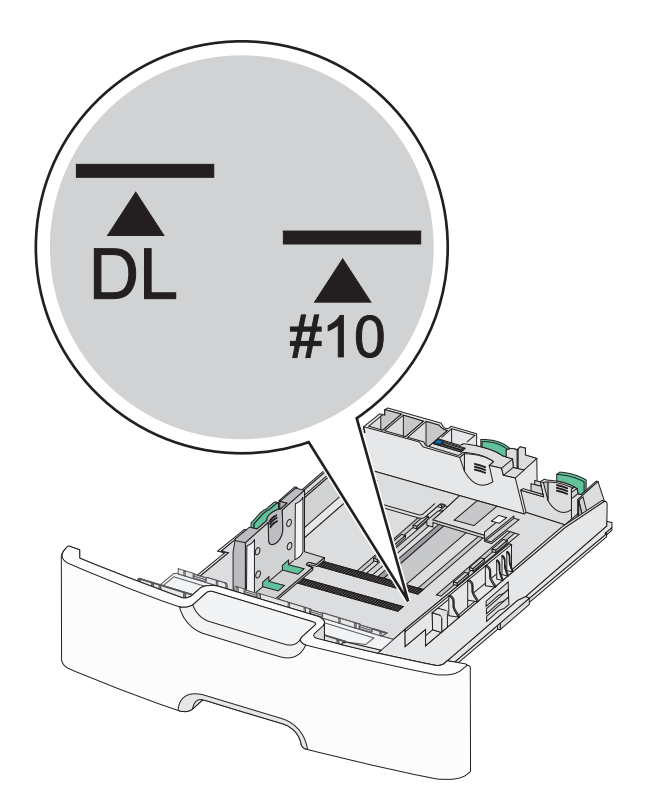

4 İkincil uzunluk kılavuzunu tutup yüklediğiniz kağıt boyutu için doğru konuma kaydırın.

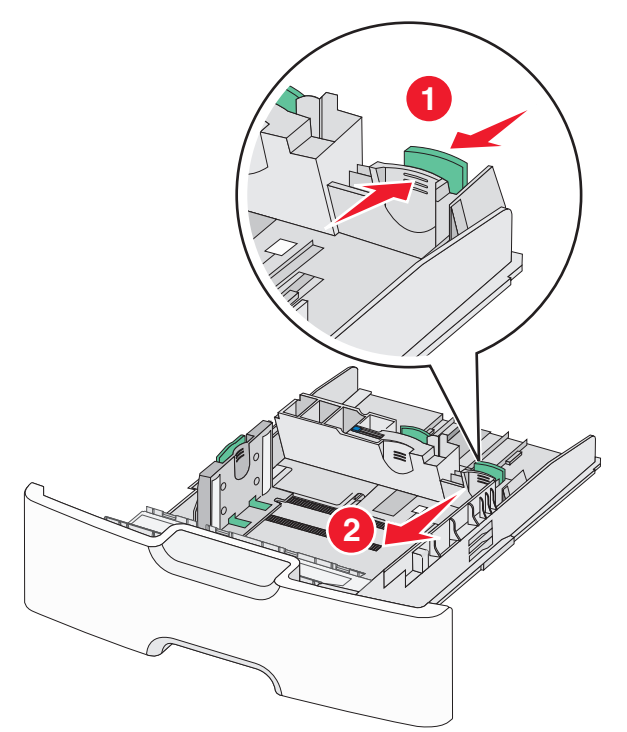

**5** Kağıtları ileri geri esnetip gevşetin. Kağıtları katlamayın veya buruşturmayın. Kenarları düz bir yüzeyde düzleştirin.

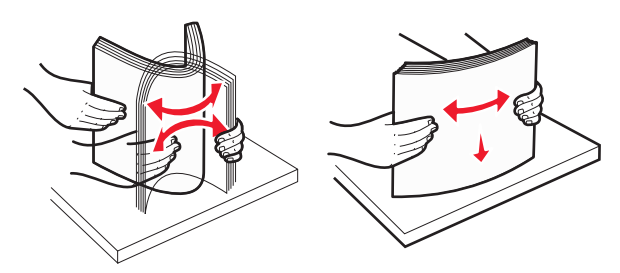

- 6 Kağıt yığınını yazdırma yüzü yukarı bakacak şekilde yükleyin. Notlar:
  - Zarfları pul tarafı yazıcıya ilk girecek şekilde yükleyin.
  - Kağıdın, genişlik kılavuzunun yanında bulunan maksimum kağıt doldurma göstergesini aşmadığından emin olun.

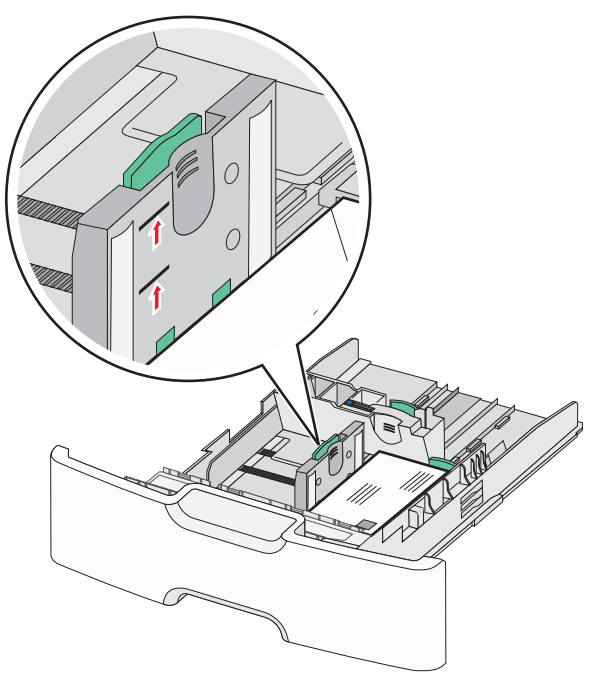

Uyarı—Hasar Tehlikesi: Tepsinin aşırı doldurulması kağıt sıkışmasına ve olası yazıcı hasarına neden olabilir.

7 Tepsiyi takın.

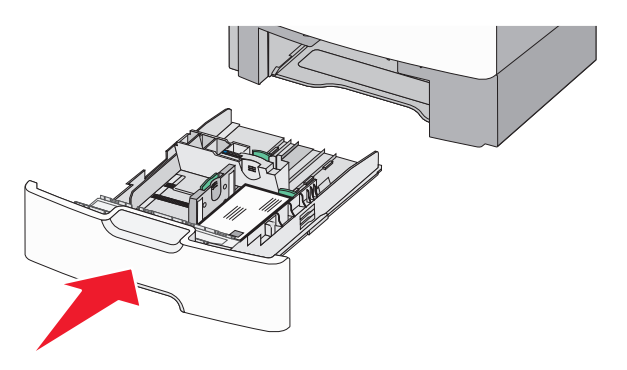

8 Yazıcı kontrol panelinde, yüklediğiniz kağıda göre tepsi için kağıt boyutu ve kağıt türü ayarını doğrulayın.

Not: Legal, letter ve A4 gibi uzun kağıtlar yüklerken ikincil uzunluk kılavuzunu orijinal konumuna geri döndürün. Yerine oturana kadar kılavuzu sıkıştırın ve kaydırın.

## 2000 sayfalık yüksek kapasiteli besleyiciyi yükleme

- DİKKAT—YARALANMA TEHLİKESİ: Donanımın
- arızalanma riskini azaltmak için her kağıt tepsisini ayrı ayrı yükleyin. Diğer tüm tepsileri kullanılmadıkları sürece kapalı tutun.
- 1 Tepsiyi dışarı doğru çekin.
- 2 Genişlik kılavuzunu yukarı çekip yüklediğiniz kağıt boyutu için doğru konuma kaydırın.

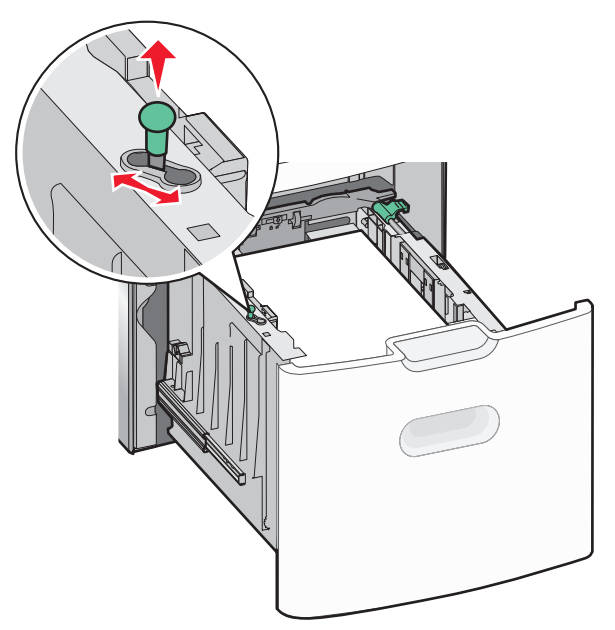

3 Uzunluk kılavuzunu açın.

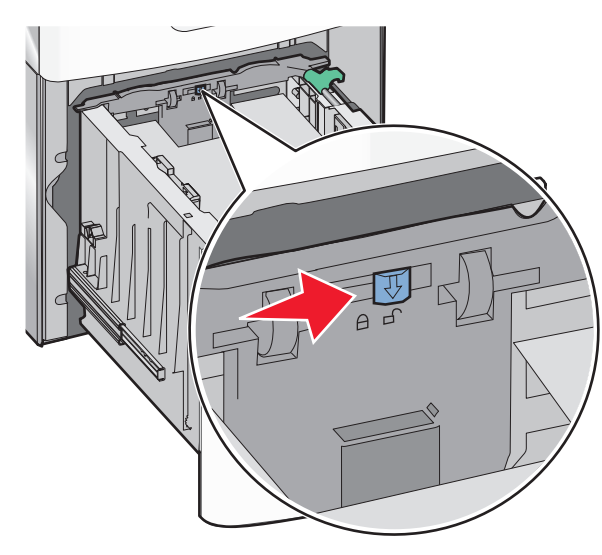

4 Uzunluk kılavuzunu kaldırmak için uzunluk kılavuzu serbest bırakma mandalını itin. Yüklediğiniz kağıt boyutu için kılavuzu doğru konuma kaydırın ve sonra kılavuzu kilitleyin.

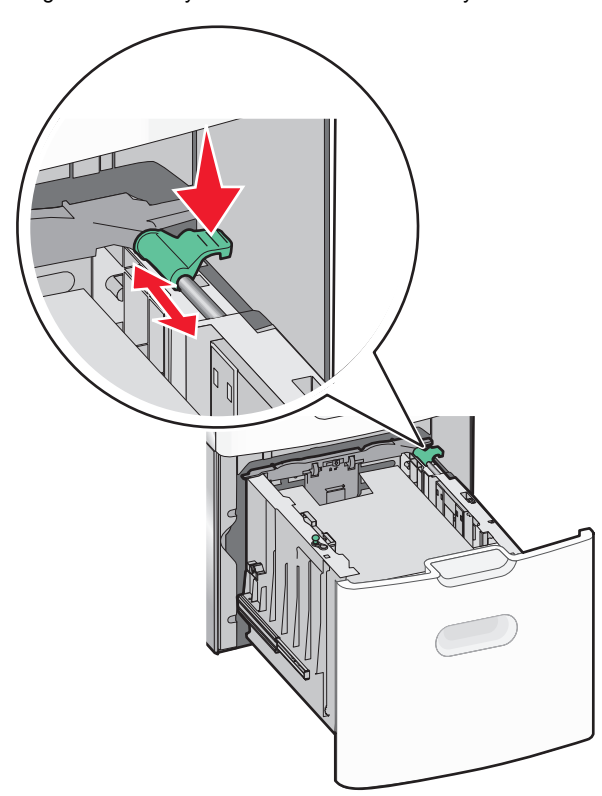

5 Kağıtları ileri geri esnetip gevşetin. Kağıtları katlamayın veya buruşturmayın. Kenarları düz bir yüzeyde düzleştirin.

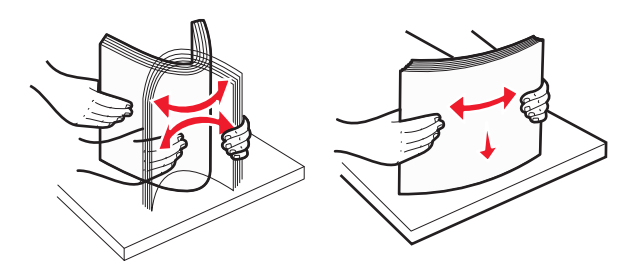

- 6 Kağıt yığınını yerleştirin:
  - Bir tarafa yazdırmak için, yazdırılabilir taraf yukarı baksın

• İki tarafa yazdırmak için, yazdırılabilir taraf aşağı baksın

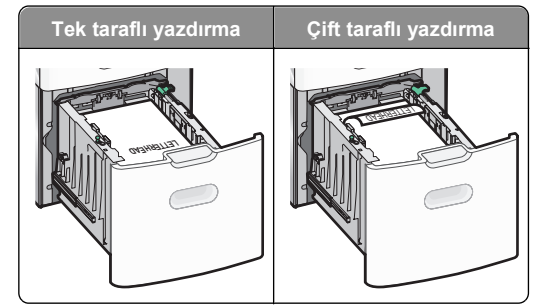

 Kağıdın, tepsinin yanında bulunan maksimum kağıt doldurma göstergesini aşmadığından emin olun.

**Uyarı—Hasar Tehlikesi:** Tepsinin aşırı doldurulması kağıt sıkışmasına ve olası yazıcı hasarına neden olabilir.

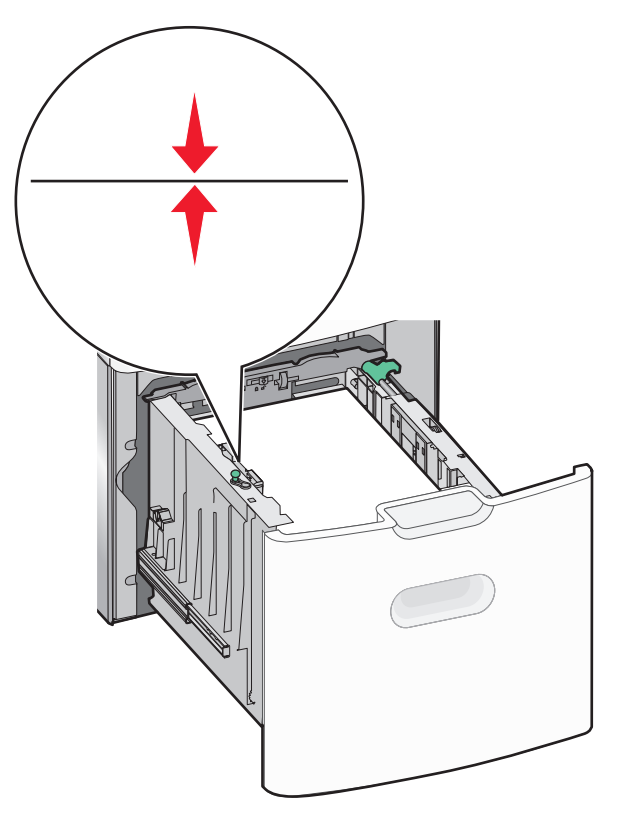

7 Tepsiyi takın.

## Çok amaçlı besleyiciyi yükleme

Çok amaçlı besleyici yaklaşık şu miktarlarda ortam alabilir:

- 100 sayfa, 75-g/m<sup>2</sup> (20-lb) kağıt
- 10 zarf
- 75 asetatlar

Not: Yazıcı çok amaçlı besleyiciden yazdırırken veya yazıcı kontrol paneli gösterge ışığı yanıp sönerken kağıt ya da özel ortam eklemeyin veya çıkarmayın. Aksi takdirde kağıt sıkışabilir.

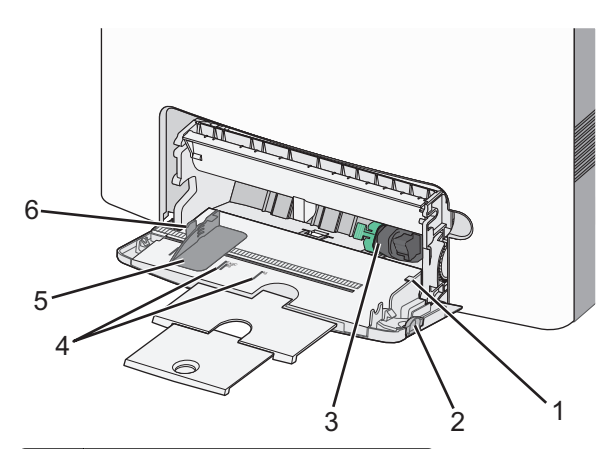

| 1 | Maksimum kağıt doldurma göstergesi |
|---|------------------------------------|
| 2 | Tepsi açma mandalı                 |
| 3 | Kağıt bırakma kolu                 |
| 4 | Kağıt boyutu göstergeleri          |
| 5 | Kağıt genişliği kılavuzu           |
| 6 | Genişlik kılavuzu açma sekmesi     |

 Tepsi açma mandalını sola bastırın ve çok amaçlı besleyiciyi aşağı çekin.

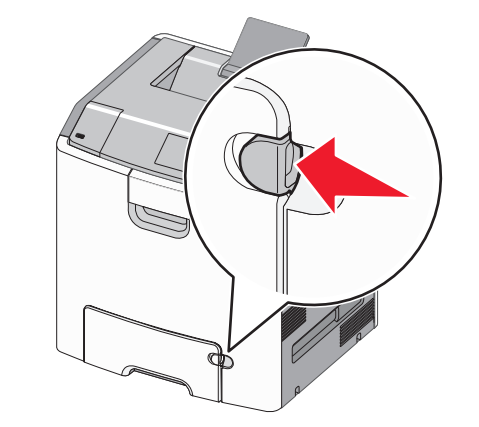

2 Uzatma tepsisini sonuna kadar güç uygulamadan çekerek açın.

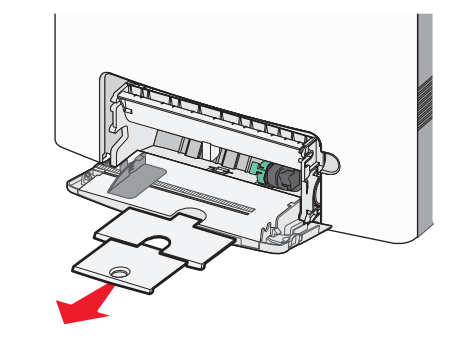

3 Kağıtları ileri geri esnetip gevşetin. Kağıtları katlamayın veya buruşturmayın. Kenarları düz bir yüzeyde düzleştirin.

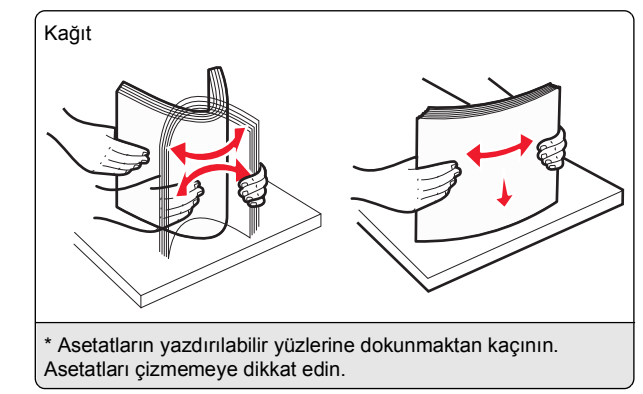

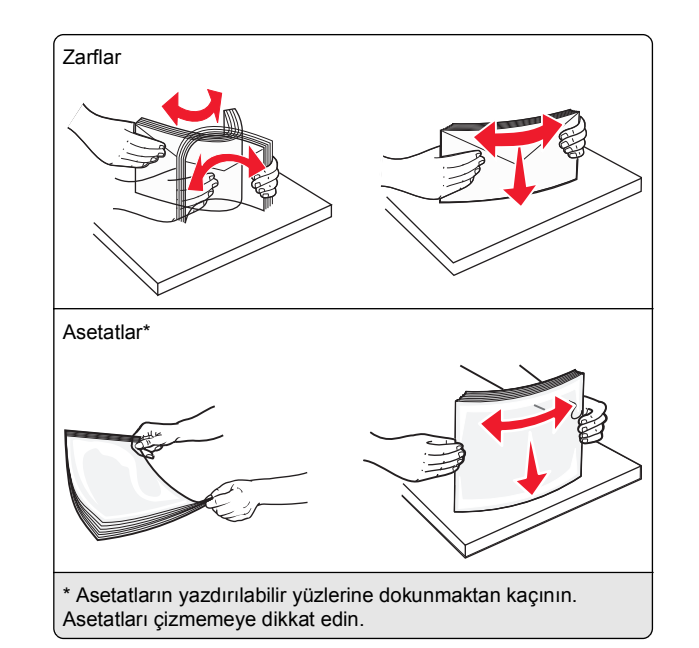

**4** Kağıt veya özel ortam yükleyin. Yığını çok amaçlı besleyicide gidebileceği son noktaya kadar kaydırın.

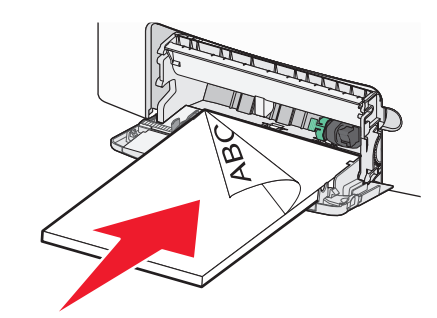

#### Notlar:

- Kağıt veya özel ortamın maksimum kağıt doldurma göstergesini aşmadığından emin olun.
- Bir seferde yalnızca bir kağıt veya özel ortam boyutu ve türü yükleyin.
- Kağıt veya özel ortam çok amaçlı besleyicide düz bir şekilde durmalı ve sıkıştırılmamalıdır.
- Kağıt ve özel ortam, çok amaçlı tepsinin çok ilerisine itilirse, çıkarmak için kağıt bırakma koluna bastırın.
- Zarfları kapakları sağ üst tarafta olacak ve pul kenarı yazıcıya ilk girecek şekilde yükleyin.

**Uyarı—Hasar Tehlikesi:** Asla pullu, çıtçıtlı, kopçalı, pencereli, astarlı veya kendiliğinden yapışan yapışkanlı kağıtları kullanmayın. Bu zarflar yazıcıya ciddi bir şekilde zarar verebilir.

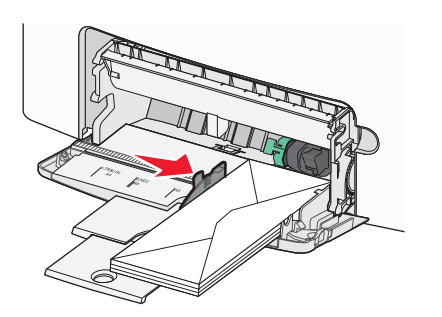

5 Yazıcı kontrol panelinde, yüklediğiniz kağıda göre besleyicinin kağıt boyutu ve kağıt türü ayarını doğrulayın.

## Tepsileri bağlantılandırma ve bağlantılarını kaldırma

## Tepsi bağlantılarını kaldırma

1 Bir Web tarayıcısı açın ve adres alanına yazıcının IP adresini yazın.

#### Notlar:

- Yazıcının IP adresini yazıcı ana ekranında görüntüleyin. IP adresi, 123.123.123 gibi nokta işareti ile ayrılan dört rakam dizisinden oluşur.
- Bir proxy sunucu kullanıyorsanız, Web sayfasını doğru yüklemek için bir süreliğine devre dışı bırakın.
- 2 Ayarlar > Kağıt Menüsü öğesini tıklatın.

3 Tepsinin kağıt boyutu ve türü ayarlarını başka bir tepsiyle eşleşmeyecek şekilde değiştirin ve sonra Gönder'i tıklatın.

**Uyarı—Hasar Tehlikesi:** Tepsiye yüklenen kağıdın yazıcıya atanan kağıt türü adıyla eşleşmesi gerekir. İsıtıcının sıcaklığı belirtilen kağıt türüne göre değişir. Ayarlar düzgün yapılandırılmazsa yazdırma sorunları oluşabilir.

## Tepsileri bağlantılandırma

1 Bir Web tarayıcısı açın ve adres alanına yazıcının IP adresini yazın.

#### Notlar:

- Yazıcı IP adresini yazıcının ana ekranında görüntüleyin. IP adresi, 123.123.123.123 gibi nokta işareti ile ayrılan dört rakam dizisinden oluşur.
- Bir proxy sunucu kullanıyorsanız, Web sayfasını doğru yüklemek için bir süreliğine devre dışı bırakın.
- 2 Ayarlar > Kağıt Menüsü öğesini tıklatın.
- 3 Tepsinin kağıt türü ve boyutu ayarlarını başka bir tepsiyle eşleşecek şekilde değiştirin ve sonra Gönder'i tıklatın.

## Yazdırma

## Belge yazdırma

## Belge yazdırma

- 1 Yazıcı kontrol panelindeki Kağıt menüsünden, kağıt türü ve boyutunu yüklenen kağıtla eşleşecek şekilde ayarlayın.
- 2 Yazdırma işini gönderin:

#### Windows kullanıcıları için

- a Bir belge açıkken, Dosya >Yazdır öğelerini tıklatın.
- b Sırasıyla Özellikler, Tercihler, Seçenekler veya Kurulum öğelerini tıklatın.
- c Gerekirse, ayarları değiştirin.
- d Tamam > Yazdır öğelerini tıklatın.

#### Macintosh kullanıcıları için

- a Sayfa Ayarları iletişim kutusundaki ayarları özelleştirin:
   1 Belge açıkken, Dosya >Sayfa Ayarları'nı seçin.
  - 2 Bir kağıt boyutu seçin veya yüklenen kağıda uygun özel bir boyut oluşturun.
  - 3 Tamam düğmesini tıklatın.

- **b** Yazdır iletişim kutusundaki ayarları özelleştirin:
  - Belge açıkken, Dosya >Yazdır öğelerini seçin. Gerekiyorsa, daha fazla seçenek için açıklama üçgenine tıklatın.
  - 2 Gerekirse Yazdır iletişim kutusu ve açılır menülerdeki ayarları değiştirin.

**Not:** Belirli bir kağıt türüne yazdırmak için, kağıt türü ayarını yüklenen kağıtla aynı olacak şekilde değiştirin veya doğru tepsi ya da besleyiciyi seçin.

3 Yazdır öğesini tıklatın.

## Siyah beyaz yazdırma

Ana ekrandan, şuraya gidin:

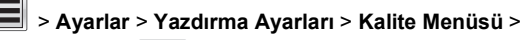

Yazdırma Modu 💙 > Yalnızca Siyah

## Toner koyuluğunu ayarlama

1 Bir Web tarayıcısı açın ve adres alanına yazıcının IP adresini yazın.

#### Notlar:

- Yazıcının IP adresini yazıcı ana ekranında görüntüleyin. IP adresi, 123.123.123 gibi nokta işareti ile ayrılan dört rakam dizisinden oluşur.
- Bir proxy sunucu kullanıyorsanız, Web sayfasını doğru yüklemek için bir süreliğine devre dışı bırakın.
- 2 Sırasıyla Ayarlar >Yazdırma Ayarları >Kalite Menüsü >Toner Koyuluğu öğelerini tıklatın.
- 3 Toner koyuluğu ayarını yapın.
- 4 Gönder'i tıklatın.

## Maks Hız ve Maks Verimi Kullanma

Maks Hız ve Maks Verim ayarları daha yüksek yazdırma hızı ve daha yüksek toner verimi arasında seçim yapmanızı sağlar. Maks Verim varsayılan fabrika ayarıdır.

- Maksimum Hız—Bu, yazıcı sürücüsünde yapılan ayara bağlı olarak siyah beyaz veya renkli yazdırmanızı sağlar. Yazıcı sürücüsünde Yalnızca Siyah seçilmediği takdirde yazıcı renkli yazdırır.
- Maks Verim—Bu, her sayfada bulunan renk içeriğine göre siyahtan renkliye geçmeyi sağlar. Sayfaların içeriği karma ise

sık renk modu değiştirme daha yavaş yazdırmaya neden olabilir.

#### Katıştırılmış Web Sunucusu'nu kullanma

1 Bir Web tarayıcısı açın ve adres alanına yazıcının IP adresini yazın.

Notlar:

- Yazıcı IP adresini yazıcının ana ekranında görüntüleyin. IP adresi, 123.123.123.123 gibi nokta işareti ile ayrılan dört rakam dizisinden oluşur.
- Bir proxy sunucu kullanıyorsanız, Web sayfasını doğru yüklemek için bir süreliğine devre dışı bırakın.
- 2 Ayarlar >Yazdırma Ayarları >Kurulum Menüsü'nü tıklatın.
- 3 Yazıcı Kullanımı listesinden, Maks Hız veya Maks Verim öğesini seçin.

4 Gönder'i tıklatın.

#### Yazıcının kontrol panelini kullanma

1 Ana ekrandan, şuraya gidin:

>Ayarlar >Yazıcı Ayarları >Kurulum Menüsü

2 Yazıcı Kullanımı listesinden, Maks Hız veya Maks Verim öğesini seçin.

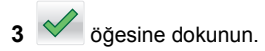

## Bir flash sürücüden yazdırma

#### Bir flash sürücüden yazdırma

Notlar:

- Şifrelenmiş bir PDF dosyasını yazdırmadan önce, yazıcının kontrol panelinden dosya parolasını girmeniz istenir.
- Yazdırma izniniz olmayan dosyaları yazdıramazsınız.
- 1 USB bağlantı noktasına bir flash sürücü takın.

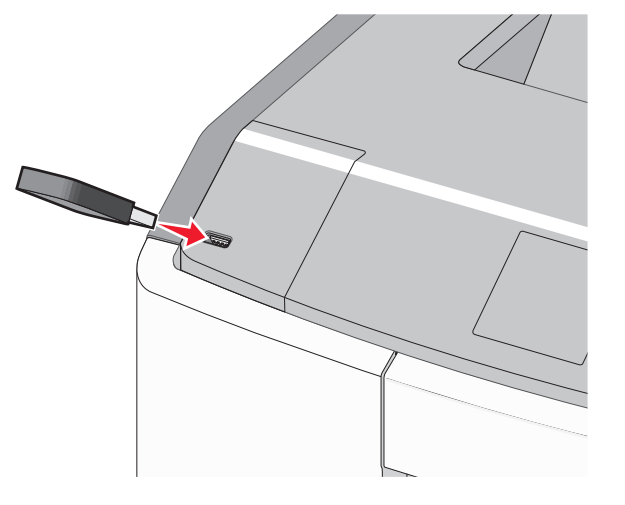

#### Notlar:

- Flash sürücü takıldığında ana ekranda ve bekletilen işler simgesinde bir flash sürücü simgesi görüntülenir.
- Flash sürücüyü yazıcı müdahale gerektirirken, örneğin bir kağıt sıkışması durumunda taktığınız takdirde, yazıcı flash sürücüsünü yoksayar.
- Flash sürücüyü yazıcı başka yazdırma işlerini işlerken taktığınız takdirde, **Meşgul** mesajı görüntülenir. Bu yazdırma işleri işlendikten sonra, flash sürücüdeki belgeleri yazdırabilmek için bekletilen işler listesine bakmanız gerekebilir.

**Uyarı—Hasar Tehlikesi:** Bellek cihazından yazdırırken, okurken ya da bellek cihazına yazarken USB kablosuna, ağ bağdaştırıcısına, konektörlere, bellek cihazına ya da yazıcıda belirtilen diğer alanlara dokunmayın. Veri kaybı oluşabilir.

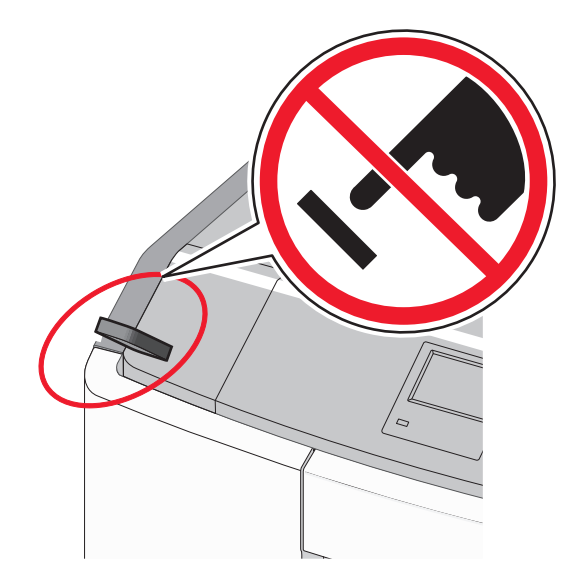

- 2 Yazıcının kontrol panelinden, yazdırmak istediğiniz belgeye dokunun.
- 3 Yazdırılacak kopya sayısını belirlemek için oklara basın ve sonra Yazdır'a dokunun.

Notlar:

- Belgenin yazdırılması tamamlanana kadar flash sürücüyü USB portundan çıkarmayın.
- Başlangıç USB menüsü ekranından çıktıktan sonra flash sürücüyü yazıcıda bıraktığınız takdirde, flash sürücüdeki dosyaları bekletilen işler olarak hala yazdırabilirsiniz.

### Desteklenen flash sürücüleri ve dosya türleri

| Flash sürücü                                                                                                    | Dosya türü                                                                                                    |
|----------------------------------------------------------------------------------------------------|----------------------------------------------------------------------------------------------------|
| <ul> <li>Lexar JumpDrive 2.0 Pro (256 MB, 512 MB veya 1 GB boyutlarında)</li> <li>SanDisk Cruzer Mini (256 MB, 512 MB veya 1 G boyutlarında)</li> <li>Notlar:</li> </ul>                                                                                                    | Belgeler:<br>• .pdf<br>• .xps<br>Görüntüler:<br>• .dcx                                                                            |
| <ul> <li>Yüksek-Hızlı USB flash sürücüler<br/>tam-hız standardını desteklemelidir.<br/>Yalnızca USB düşük-hız yeteneklerini<br/>destekleyen aygıtlar desteklenmez.</li> <li>USB flash sürücüler Dosya Ayırma<br/>Tabloları (FAT) sistemini<br/>desteklemelidir. Yeni Teknoloji Dosya<br/>Sistemi (NTFS) veya başka bir dosya<br/>sistemi ile biçimlendirilen aygıtlar<br/>desteklenmez.</li> </ul> | <ul> <li>.gif</li> <li>.JPEG veya .jr</li> <li>.bmp</li> <li>.pcx</li> <li>.TIFF veya .tif</li> <li>.png</li> <li>.fls</li> </ul> |

## Yazdırma işini iptal etme

# Yazıcı kontrol panelinden bir yazdırma işini iptal etme

1 Dokunmatik ekranda İşleri İptal Et öğesine veya tuş

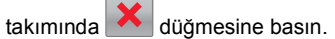

2 İptal etmek istediğiniz işe dokunun ve sonra Seçili İşleri Sil'i tıklatın.

## Bilgisayardan bir yazdırma işi iptal etme

## Windows kullanıcıları için

- 1 Yazıcılar klasörünü açın:
  - a *d*üğmesini tıklatın veya **Başlat** düğmesini tıklatın ve sonra **Çalıştır** öğesini tıklatın.
  - **b** Arama Başlat veya Çalıştır iletişim kutusuna **control printers** yazın.
  - c Enter tuşuna basın veya Tamam düğmesini tıklatın.
- 2 Yazıcı simgesini çift tıklatın.
- 3 İptal etmek istediğiniz yazdırma işini seçin.
- 4 Klavyede Sil tuşuna basın.

## Macintosh kullanıcıları için

Mac OS X 10.5 veya daha yeni bir sürümünde:

- 1 Apple menüsünden sırasıyla Sistem tercihleri >Yazdır & Faksla >Yazdırma Kuyruğunu Aç öğelerini seçin.
- **2** Yazıcı penceresinden, iptal etmek istediğiniz yazdırma işini seçin.
- 3 Pencerenin üst kısmındaki simge çubuğundan. Sil simgesine tıklayın.
- Mac OS X sürüm 10.4'te:

.jpg

- 1 Finder'dan şuraya gidin:
  - Git >Uygulamalar >Yardımcı Programlar
- 2 Baskı Merkezi veya Yazıcı Kurulumu Yardımcı Programı uygulamasını çift tıklatın.
- 3 Yazıcı simgesini çift tıklatın.
- **4** Yazıcı penceresinden, iptal etmek istediğiniz yazdırma işini seçin.
- 5 Pencerenin üst kısmındaki simge çubuğundan Sil öğesini tıklatın.

# Sıkışmaları giderme

## Sıkışmaları giderme

## Kağıdı düzgün bir şekilde yerleştirme

• Kağıdın tepside düz şekilde durduğundan emin olun.

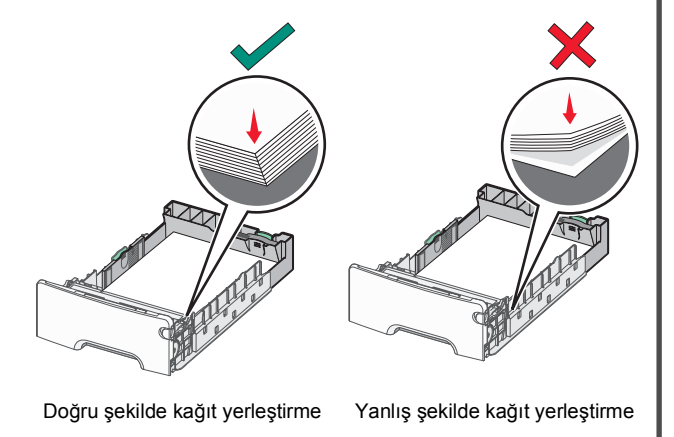

- Yazıcı yazdırırken bir tepsiyi çıkarmayın.
- Yazıcı yazdırırken bir tepsiye yükleme yapmayın. Kağıdı yazdırmadan önce yükleyin veya yükleme isteminin görüntülenmesini bekleyin.
- Çok fazla kağıt yüklemeyin. Yığın yüksekliğinin maksimum kağıt doldurma göstergesini aşmadığından emin olun.
- Tepsisindeki veya çok amaçlı besleyicideki kılavuzların doğru konumda olduğundan ve kağıda ya da zarflara çok sıkı bastırmadığından emin olun.
- Kağıt yükledikten sonra tepsiyi sonuna kadar itin.

## Önerilen kağıdı kullanın

- Yalnızca önerilen kağıt veya özel ortamları kullanın.
- Buruşmuş, kırışmış, nemli, kıvrılmış veya bükülmüş kağıt kullanmayın.
- Kağıtları yüklemeden önce esnetin ve düzleştirin.

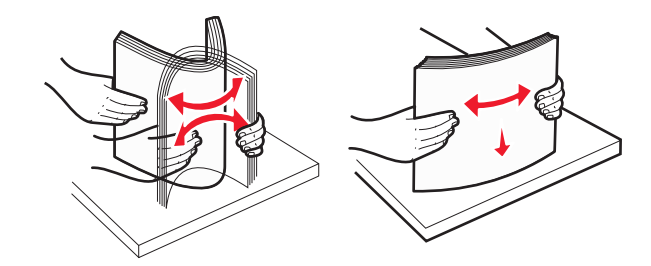

- Kesilmiş veya elle koparılmış kağıt kullanmayın.
- Aynı yığında farklı boyut, ağırlık veya türde kağıt kullanmayın.
- Yazıcı kontrol paneli menülerinde tüm kağıt boyutları ve kağıt türlerinin doğru ayarlandığından emin olun.
- Kağıdı üreticinin önerilerine uygun şekilde saklayın.

## Kağıt sıkışmalarını ve yerlerini anlama

Bir sıkışma oluştuğunda, yazıcı ekranında sıkışma yerini belirten bir mesaj görüntülenir. Sıkışma bölgelerine erişmek için kapakları açın ve tepsileri çıkarın. Herhangi bir kağıt sıkışması mesajını temizlemek için, olası tüm konumlardan tüm sıkışmış kağıtları temizlemeniz gerekir.

| Bölge adı                | Sıkışma<br>numaraları | Ne yapmalı                                                                                                    |
|--------------------------|-----------------------|----------------------------------------------------------------------------------------------------|
| Yazıcının içi            | 200–201               | Ön kapağı açıp toner kartuşu<br>alanının arkasından sıkışan kağıdı<br>çıkarın.                                             |
|                          |                       | Ön kapağı açıp fotokondüktör<br>ünitelerinin altından sıkışan kağıdı<br>çıkarın.                                           |
|                          |                       | Ön kapağı açıp ısıtıcının altından<br>sıkışan kağıdı çıkarın.                                                              |
| Yazıcının içi            | 202–203               | Ön kapağı açıp ısıtıcı alanından<br>sıkışan kağıdı çıkarın.<br>Üst erişim kapağı açın ve sonra<br>sıkışmış kağıdı çıkarın. |
| Yazıcının içi            | 230                   | Ön kapağı açın ve sonra ön kapı ve<br>Tepsi 1 arasında bulunan sıkışan<br>kağıdı çıkarın.                                  |
| Standart<br>çıkış kutusu | 202–203               | Standart çıkış kutusundaki tüm<br>kağıtları çıkarın ve sıkışmış<br>kağıtları temizleyin.                                   |
| Tepsi [x]                | 24x                   | Her tepsiyi açın ve ardından<br>sıkışmaları giderin.                                                                       |
| Çok amaçlı<br>besleyici  | 250                   | Kağıtları çok amaçlı besleyiciden<br>çıkarın ve sıkışmış kağıtları<br>temizleyin.                                          |

## 200–201 kağıt sıkışması

### Toner kartuşu alanında kağıt sıkışması

1 Ön kapağı açın.

Uyarı—Hasar Tehlikesi: Fotoğraf iletkeni birimlerinin uzun süre ışığa maruz kalmaması için, ön kapağı 10 dakikadan fazla açık bırakmayın.

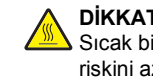

DİKKAT-SICAK YÜZEY: Yazıcının içi sıcak olabilir. Sıcak bir bileşenin neden olabileceği yaralanma riskini azaltmak için, dokunmadan önce yüzeyin soğumasını bekleyin.

2 Sıkışan kağıdı iki tarafından sıkıca tutun ve yavaşça yazıcıdan dışarı veya standart çıkış kabından yukarı doğru çekerek çıkarın.

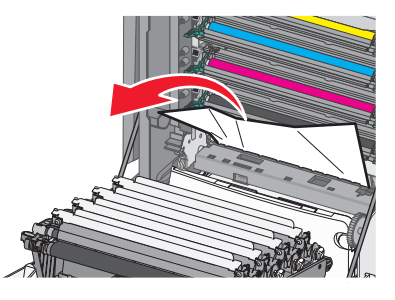

Not: Tüm kağıt parçalarının çıkarıldığından emin olun.

- 3 Ön kapağı kapatın.
- 4 Yazıcınızın modeline göre Devam, sıkışma giderildi

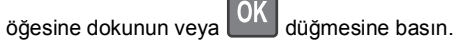

## Fotoğraf iletkeni birimlerinin altında kağıt sıkışması

1 Ön kapağı açın.

Uyarı—Hasar Tehlikesi: Fotoğraf iletkeni birimlerinin uzun süre ışığa maruz kalmaması için, ön kapağı 10 dakikadan fazla açık bırakmayın.

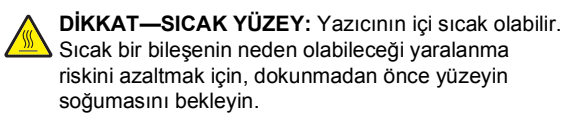

2 Kağıt fotoğraf iletkeni biriminin altında sıkışmışsa, sıkışan kağıdı her iki taraftan sıkıca tutup, yavaşça dışarı çekin.

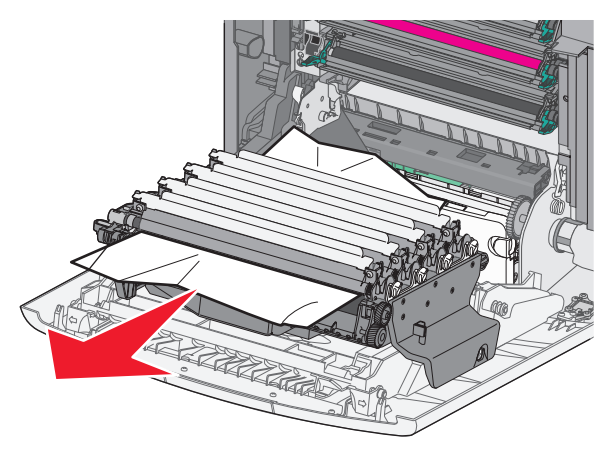

3 Kağıt fotoğraf iletkeni birimlerinin altında fazla sıkışmışsa, fotoğraf iletkeni birimlerini çıkarıp düz bir zemine verleştirin.

Uyarı—Hasar Tehlikesi: Fotokondüktör silindirine dokunmamaya dikkat edin. Dokunmanız gelecekteki yazdırma işlerinde yazdırma kalitesini etkileyebilir.

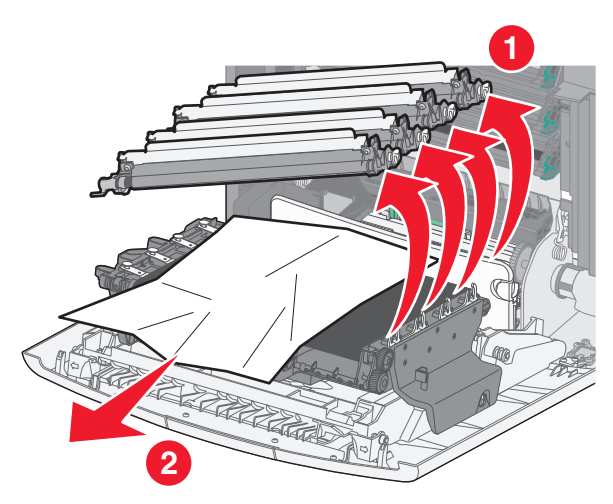

4 Sıkışan kağıdı her iki taraftan sıkıca tutup, yavasca dışarı cekin ve her fotoğraf iletkeni birimini yeniden takın.

Not: Tüm kağıt parçalarının çıkarıldığından emin olun.

5 Ön kapağı kapatın.

#### 6 Yazıcınızın modeline göre Devam, sıkışma giderildi

öğesine dokunun veya OK düğmesine basın.

#### Isıtıcı bölgesinde kağıt sıkışması

1 Ön kapağı açın.

**Uyarı—Hasar Tehlikesi:** Fotoğraf iletkeni birimlerinin uzun süre ışığa maruz kalmaması için, ön kapağı 10 dakikadan fazla açık bırakmayın.

DİKKAT—SICAK YÜZEY: Yazıcının içi sıcak olabilir. Sıcak bir bileşenin neden olabileceği yaralanma riskini azaltmak için, dokunmadan önce yüzeyin soğumasını bekleyin.

- 2 Yazıcının üst erişim kapağını açın.
- 3 Sıkışan kağıdın yerini belirleyip çıkarın:
  - a Kağıt ısıtıcının altında görülebiliyorsa, kağıdın her iki tarafından sıkıca tutup, yavaşça dışarı çekin.

Not: Tüm kağıt parçalarının çıkarıldığından emin olun.

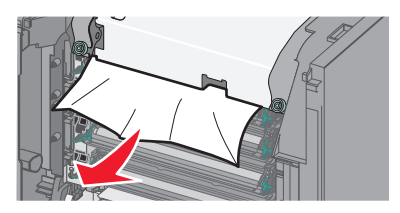

- b Kağıt ısıtıcı düzeneğinin üst kağıt kılavuzunda görülebiliyorsa, sıkışmış kağıdı her iki taraftan sıkıca tutup, yavaşça dışarı çekin.
  - Not: Tüm kağıt parçalarının çıkarıldığından emin olun.

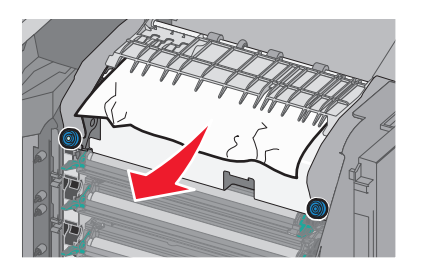

c Kağıt görünmüyorsa, ısıtıcı birimini çıkarın:

**Uyarı—Hasar Tehlikesi:** Isıtıcı biriminin ortasındaki silindire dokunmayın. Dokunursanız ısıtıcı zarar görebilir.

1 Isıtıcı biriminin vidalarını saatin aksi yönünde çevirerek gevşetin.

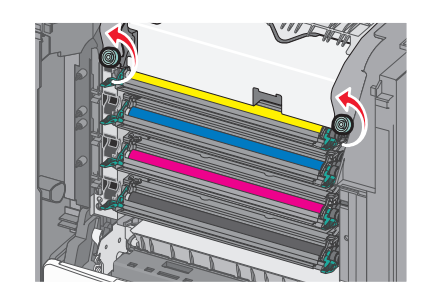

2 İsiticiyi iki yanındaki tutamaçları kullanarak kaldırın ve yazıcıdan çıkarın.

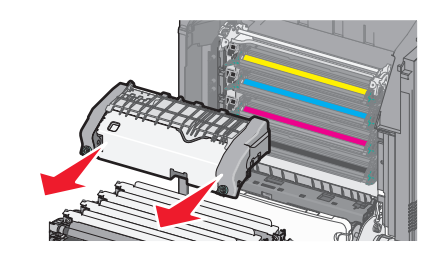

**d** Isıtıcıyı mavi vidalar size dönük olacak şekilde düz bir zemine yerleştirin.

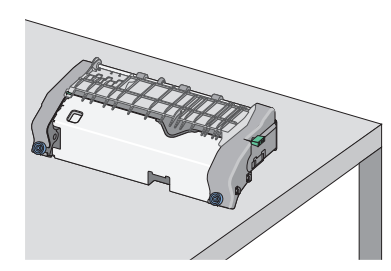

e Üst kağıt kılavuzunun kilidini açmak için yeşil dikdörtgen düğmeyi çekin ve saat yönünde döndürün.

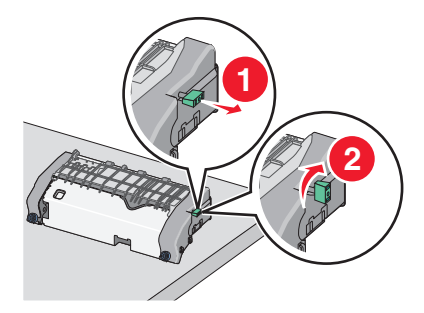

**f** Yeşil oku sola doğru bastırın ve üst kağıt kılavuzunu kaldırın.

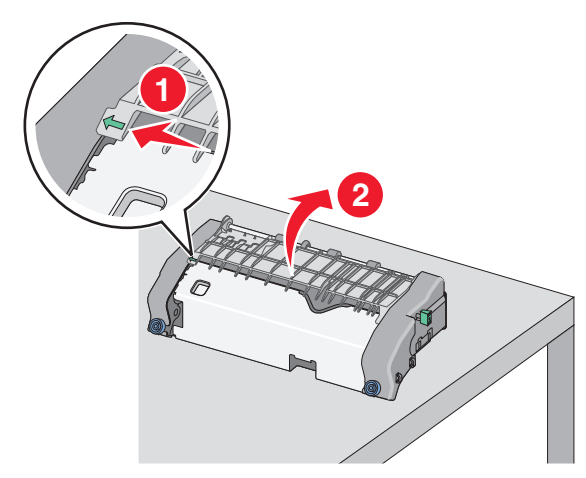

**g** Sıkışmış kağıdı her iki taraftan sıkıca tutup, yavaşça dışarı çekin.

Not: Tüm kağıt parçalarının çıkarıldığından emin olun.

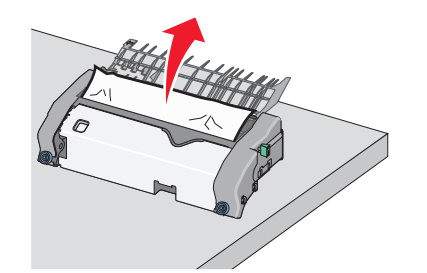

h Üst kağıt kılavuzunu kapatın. Kağıt kılavuzunun her iki tarafınında iyice oturduğundan emin olun.

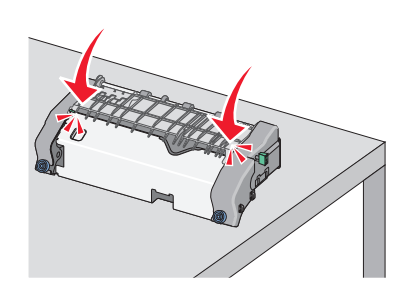

 Üst kağıt kılavuzunun iyice kapanması için yeşil dikdörtgen düğmeyi çekin ve saat yönünün tersine döndürün.

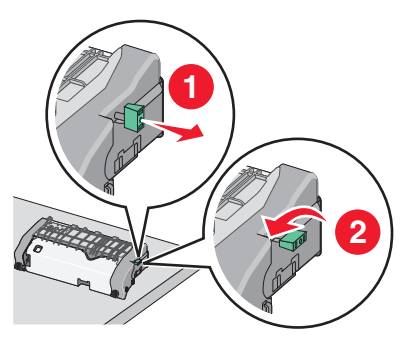

- j Isıtıcı birimini geri takın:
  - 1 Isıtıcı birimini her iki yanındaki tutamaçları kullanarak hizalayın ve yeniden yazıcıya takın.

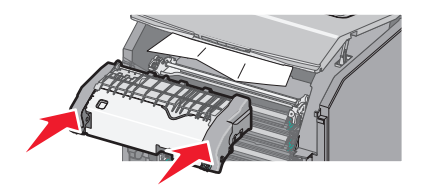

2 Isıtıcıyı sıkıca sabitlemek için vidaları saat yönünde çevirin.

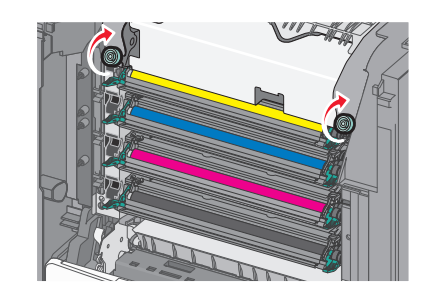

- 4 Önce yazıcının üst erişim kapağını ve ardından ön kapağı kapatın.
- 5 Yazıcınızın modeline göre Devam, sıkışma giderildi

öğesine dokunun veya OK düğmesine basın.

## 202–203 kağıt sıkışması

Kağıt standart çıkış selesinde görülebiliyorsa kağıdı her iki taraftan sıkıca tutup, yavaşça dışarı çekin.

Not: Tüm kağıt parçalarının çıkarıldığından emin olun.

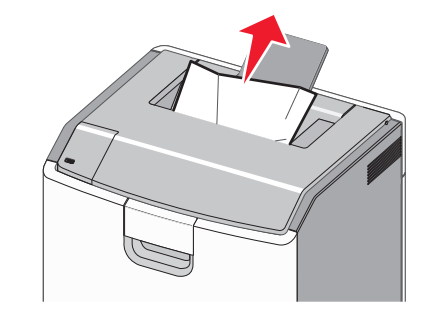

## lsıtıcı bölgesinde kağıt sıkışması

1 Ön kapağı açın.

**Uyarı—Hasar Tehlikesi:** Fotoğraf iletkenlerinin uzun süre ışığa maruz kalmaması için, ön kapakları 10 dakikadan fazla açık bırakmayın.

- DİKKAT—SICAK YÜZEY: Yazıcının içi sıcak olabilir. Sıcak bir bileşenin neden olabileceği yaralanma riskini azaltmak için, dokunmadan önce yüzeyin soğumasını bekleyin.
- 2 Yazıcının üst erişim kapağını açın.
- 3 Sıkışan kağıdın yerini belirleyip çıkarın:
  - a Sıkışan kağıt ısıtıcının altında görülebiliyorsa, kağıdı her iki taraftan sıkıca tutup, yavaşça dışarı çekin.

Not: Tüm kağıt parçalarının çıkarıldığından emin olun.

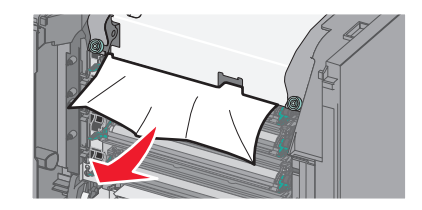

b Sıkışan kağıt ısıtıcı düzeneğinin üst kağıt kılavuzunda görülebiliyorsa, kağıdı her iki taraftan sıkıca tutup, yavaşça dışarı çekin.

Not: Tüm kağıt parçalarının çıkarıldığından emin olun.

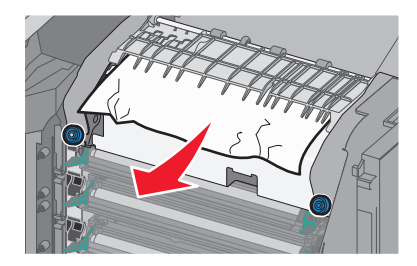

c Sıkışan kağıt görünmüyorsa, ısıtıcı birimini çıkarın:

**Uyarı—Hasar Tehlikesi:** Isıtıcı biriminin ortasındaki silindire dokunmayın. Dokunursanız ısıtıcı zarar görebilir.

1 Isıtıcı biriminin vidalarını saatin aksi yönünde çevirerek gevşetin.

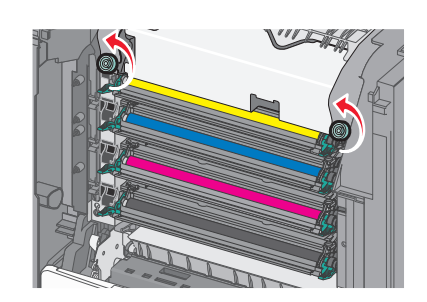

2 İsiticiyi iki yanındaki tutamaçları kullanarak kaldırın ve yazıcıdan çıkarın.

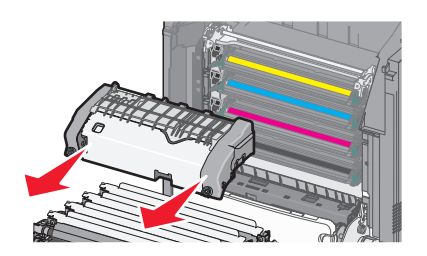

**d** Isıtıcıyı mavi vidalar size dönük olacak şekilde düz bir zemine yerleştirin.

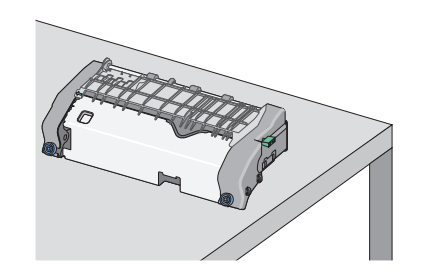

 Üst kağıt kılavuzunun kilidini açmak için yeşil dikdörtgen düğmeyi çekin ve saat yönünde döndürün.

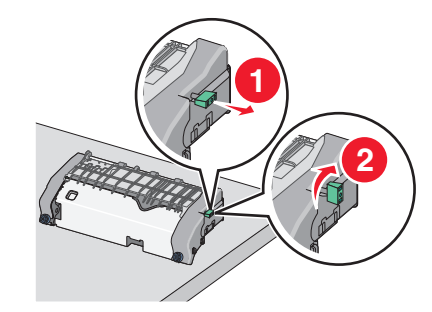

f Yeşil oku sola doğru bastırın ve üst kağıt kılavuzunu kaldırın.

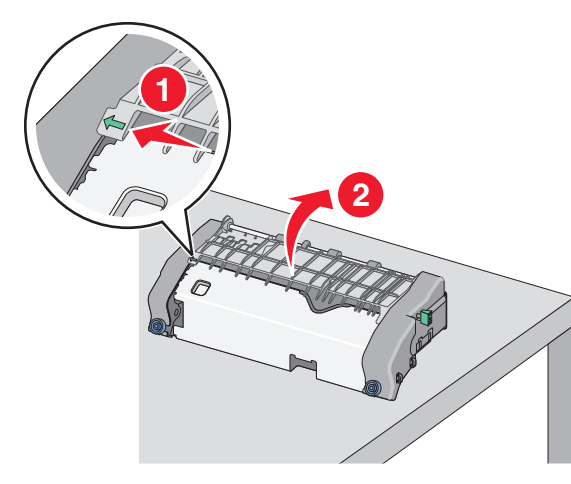

g Sıkışmış kağıdı her iki taraftan sıkıca tutup, yavaşça dışarı çekin.

Not: Tüm kağıt parçalarının çıkarıldığından emin olun.

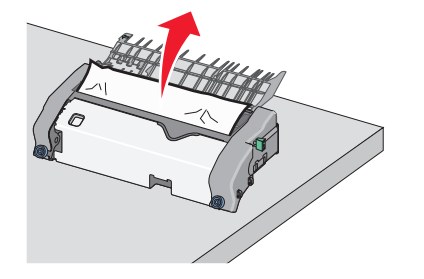

h Üst kağıt kılavuzunu kapatın. Kağıt kılavuzunun her iki tarafınında iyice oturduğundan emin olun.

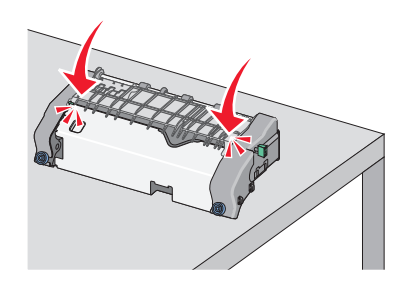

 Üst kağıt kılavuzunun iyice kapanması için yeşil dikdörtgen düğmeyi çekin ve saat yönünün tersine döndürün.

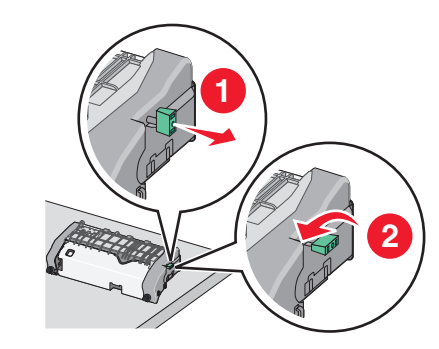

- j Isıtıcı birimini geri takın:
  - 1 Isıtıcı birimini her iki yanındaki tutamaçları kullanarak hizalayın ve yeniden yazıcıya takın.

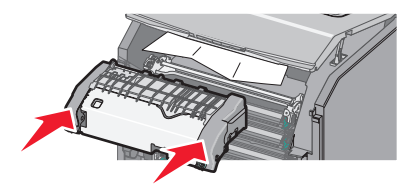

2 İsiticiyi sıkıca sabitlemek için vidaları saat yönünde çevirin.

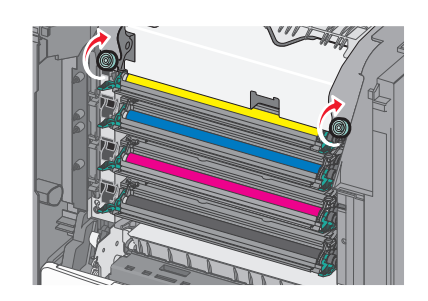

- 4 Önce yazıcının üst erişim kapağını ve ardından ön kapağı kapatın.
- 5 Yazıcınızın modeline göre Devam, sıkışma giderildi

öğesine dokunun veya OK düğmesine basın.

## Üst erişim kapağında kağıt sıkışması

1 Ön kapağı açın.

**Uyarı—Hasar Tehlikesi:** Fotoğraf iletkenlerinin uzun süre ışığa maruz kalmaması için, ön kapakları 10 dakikadan fazla açık bırakmayın.

DİKKAT—SICAK YÜZEY: Yazıcının içi sıcak olabilir. Sıcak bir bileşenin neden olabileceği yaralanma riskini azaltmak için, dokunmadan önce yüzeyin soğumasını bekleyin.

- 2 Yazıcının üst erişim kapağını açın.
- **3** Sıkışmış kağıdı her iki taraftan sıkıca tutup, yavaşça dışarı çekin.

Not: Tüm kağıt parçalarının çıkarıldığından emin olun.

- 4 Önce yazıcının üst erişim kapağını ve ardından ön kapağı kapatın.
- 5 Yazıcınızın modeline göre Devam, sıkışma giderildi

öğesine dokunun veya OK düğmesine basın.

## 24x kağıt sıkışması

## Tepsi 1'de kağıt sıkışması

1 Tepsi 1'i açın.

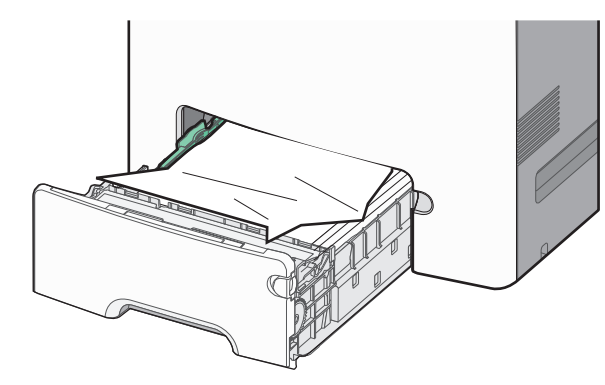

2 Sıkışmış kağıdı her iki taraftan sıkıca tutup, yavaşça dışarı çekin.

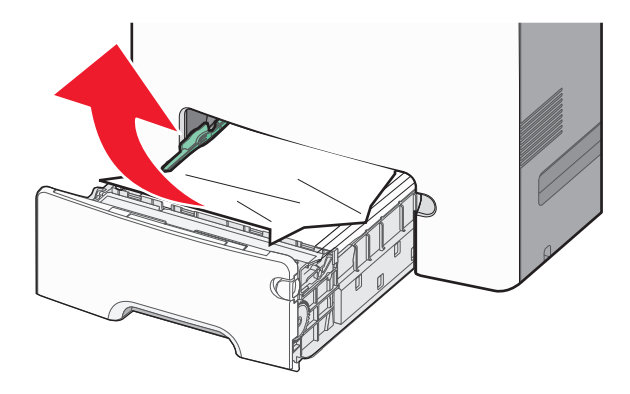

- Not: Tüm kağıt parçalarının çıkarıldığından emin olun.
- 3 Tepsi 1'i kapatın.
- 4 Yazıcınızın modeline göre Devam, sıkışma giderildi

öğesine dokunun veya OK düğmesine basın.

## İsteğe bağlı tepsilerin birinde kağıt sıkışması

1 Belirtilen tepsiyi açın.

2 Sıkışmış kağıdı her iki taraftan sıkıca tutup, yavaşça dışarı çekin.

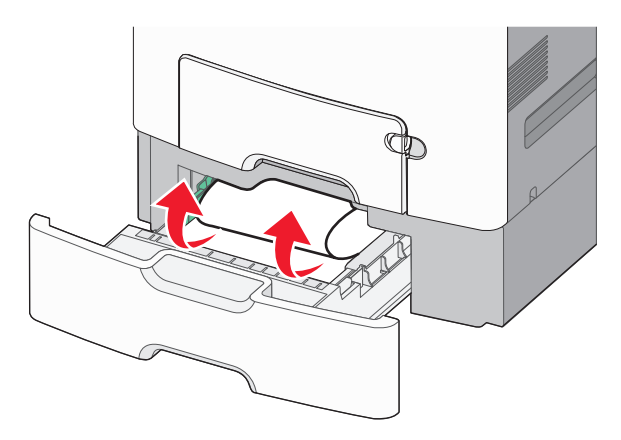

Not: Tüm kağıt parçalarının çıkarıldığından emin olun.

- 3 Tepsiyi kapatın.
- 4 Yazıcınızın modeline göre Devam, sıkışma giderildi

öğesine dokunun veya OK düğmesine basın.

## 250 kağıt sıkışması

1 Kağıt çıkarma koluna bastırın ve ardından sıkışan tüm kağıtları çok amaçlı besleyiciden çıkarın.

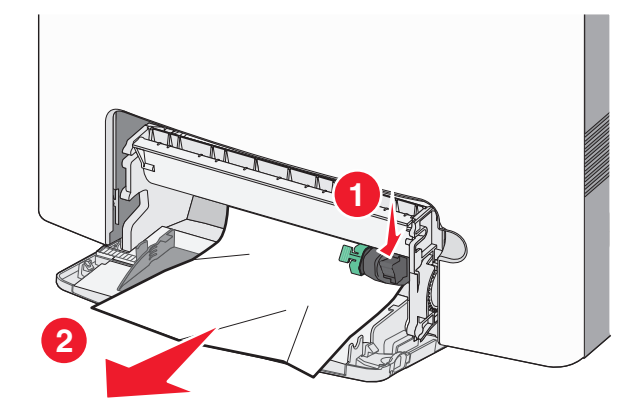

Not: Tüm kağıt parçalarının çıkarıldığından emin olun.

2 Çok amaçlı besleyiciye yeni kağıt yükleyin.

3 Yazıcınızın modeline göre Devam, sıkışma giderildi

öğesine dokunun veya